# ALKÜ MERKEZ KÜTÜPHANE TANITIM REHBERİ

KÜTÜPHANE VE DOKÜMANTASYON DAİRE BAŞKANLIĞI

### Tarihçe

- 2005-2006 eğitim-öğretim yılında Akdeniz Üniversitesi Kestel Yerleşkesi İşletme Fakültesi binasının ikinci katında birim kütüphanesi olarak kurulmuştur.
- 2015 yılında Alanya Alaaddin Keykubat Üniversitesi'nin kurulmasıyla merkez kütüphane olmuştur.
- 2017 yılında beri Rafet Kayış Mühendislik Fakültesi bodrum katında merkez kütüphane olarak hizmet vermeye devam etmektedir.

## Çalışma Saatleri

Hafta içi : 08.30-17.30

Hafta sonu: Kapalı

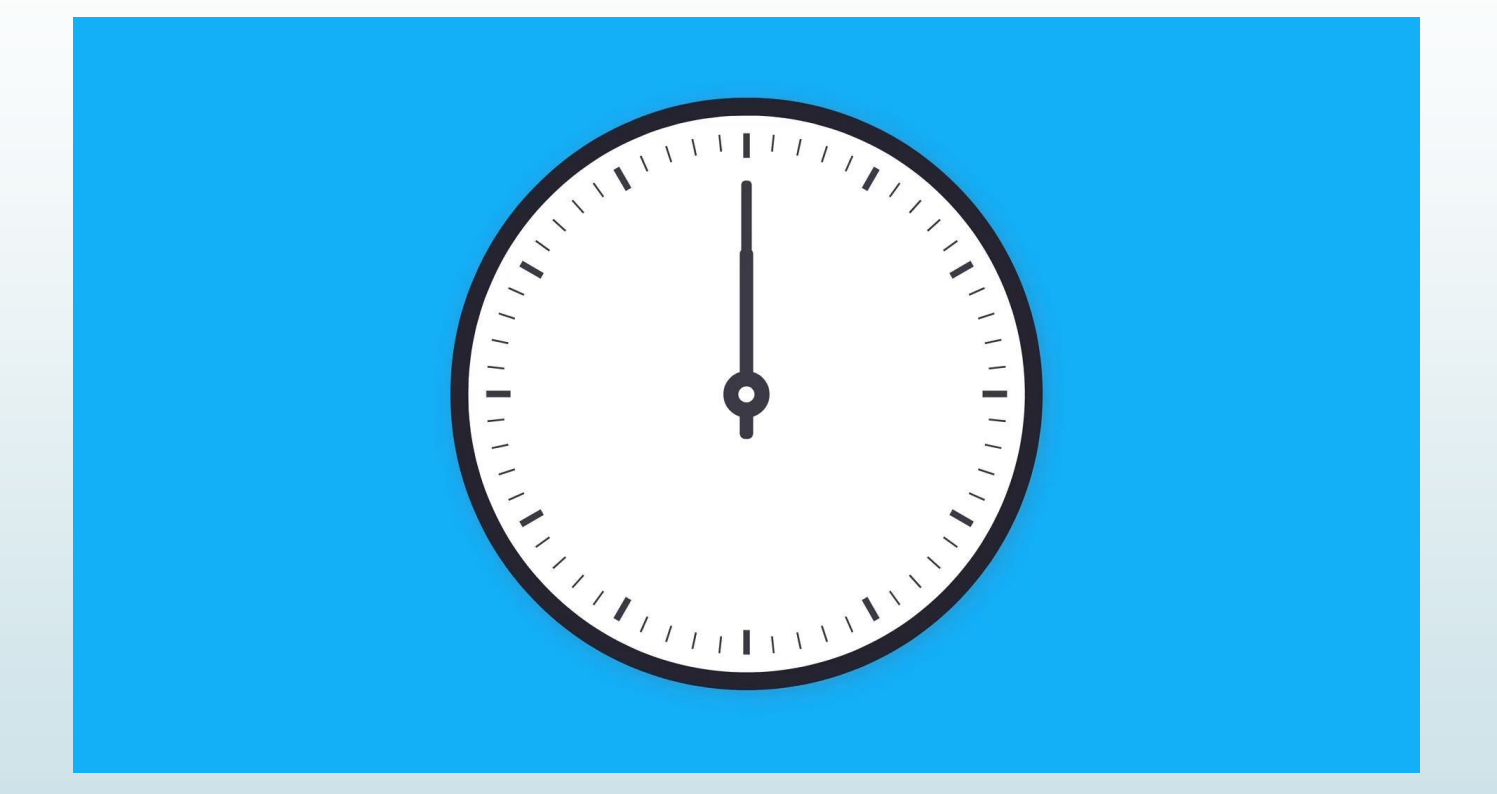

### Kütüphane Üyeliği ve Kaynaklardan Yararlanma Koşulları

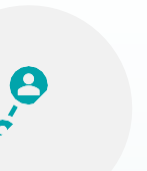

mensubu olan iç ALKÜ kullanıcılarımız (akademik/idari personel ve öğrenciler) kütüphanenin verdiği tüm hizmetlerden yararlanabilmektedir.

alan

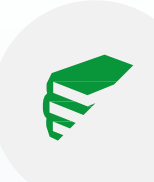

Üniversite mensubu olmayan dış kullanıcılar ise sadece ders çalışma amacıyla kütüphaneyi kullanabilirler.

Fiziksel yetersizliği sebebiyle sınav dönemlerinde dış kullanıcılarımız kütüphaneden yararlanamamaktadır.

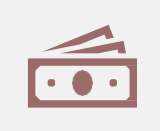

İç kullanıcılarımız kütüphaneye üye olup kitap ödünç alabilirler.

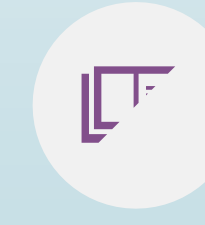

Danışma kaynakları (ansiklopedi, sözlük, atlas, bibliyografya..vb.), tezler, süreli yayınlar ödünç olarak verilmemektedir. Bu kaynakların kütüphane içerisinde kullanımına izin verilmektedir

### Kullanıcıların Basılı Kaynakları Ödünç Alım Süresi

| Kullanıcı             | Kaynak | Ödünç | Web Uzatma |  |
|-----------------------|--------|-------|------------|--|
| Akademik Personel     | 10     | 30    | 1          |  |
| Lisansüstü Öğrenciler | 5      | 15    | 1          |  |
| İdari Personel        | 3      | 30    | 1          |  |
| Lisans Öğrenciler     | 3      | 15    | 1          |  |

\*\*\*Belirtilen iade tarihinde kütüphaneye getirilmeyen her kaynak için her gün 0,25 kuruş gecikme bedeli uygulanmaktadır.

| Sayılarla Kütüphane Kolo | eksiyonu |
|--------------------------|----------|
| Basılı Kaynak            | 52.000   |
| Veritabanı (Ekual+Abone) | 49       |
| e-Kitap                  | 31.717   |
| Tez                      | 170      |
| Süreli Yayın             | 18       |
| Açık Erişim              | 1.907    |

## Kütüphane Hizmetleri

## Sağlama Hizmeti

ALKÜ mensubu akademik ve idari personeli gereksinim duydukları konularda kütüphanemize başvurarak yayın talebinde bulunabilirler. Kütüphane koleksiyonumuzun güncelliğini koruması ve nitelikli bir şekilde gelişmesi için bu isteklerin belirli kurallar çerçevesinde yapılması önem taşımaktadır.

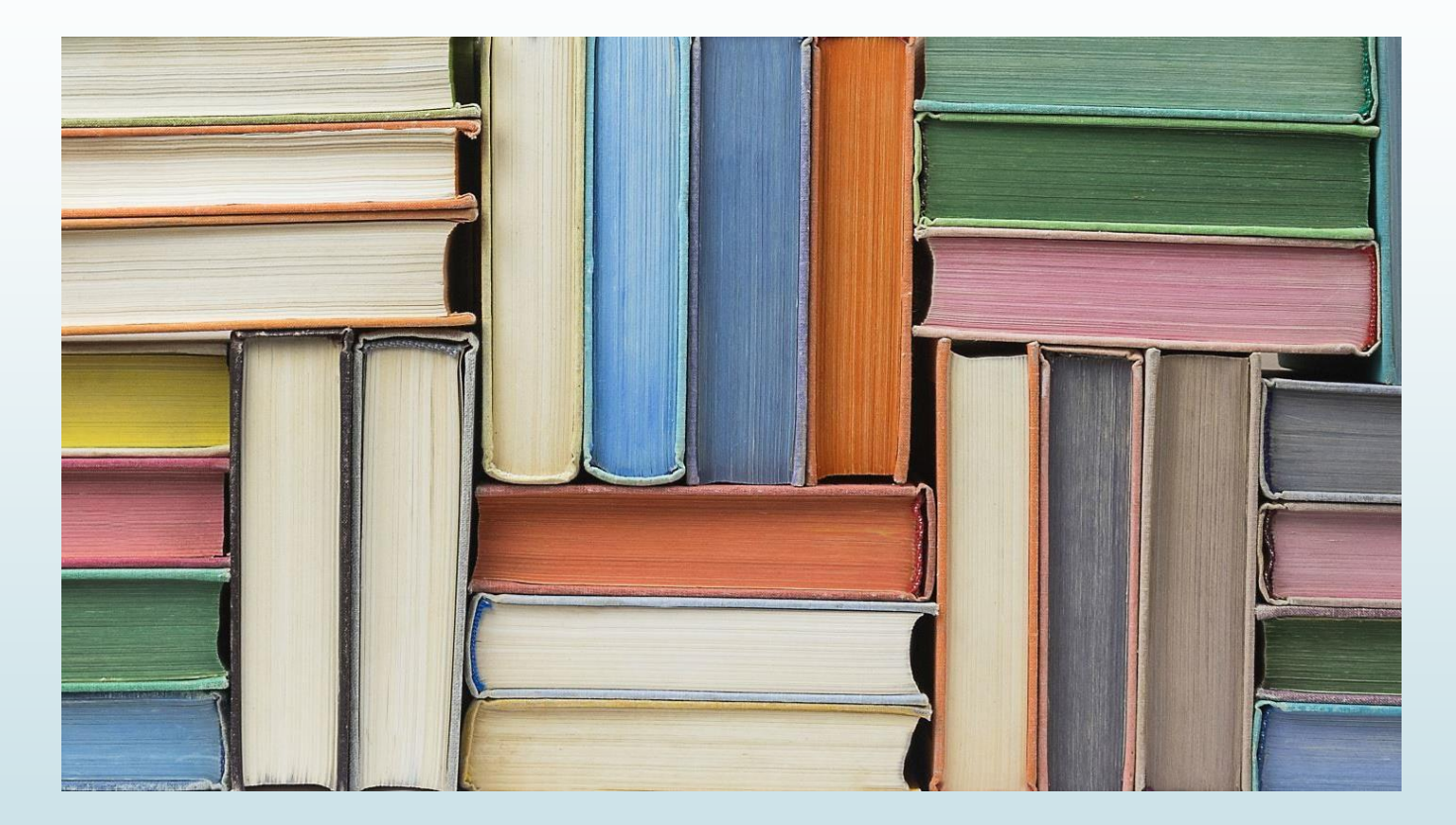

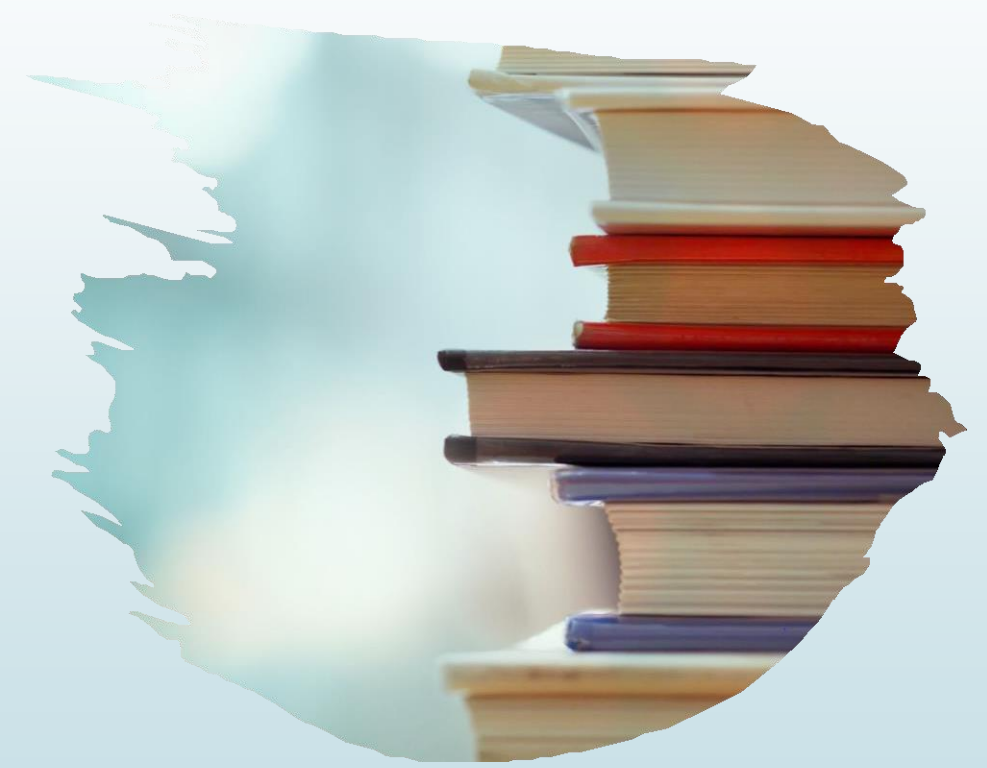

### **Referans Hizmeti**

Kullanıcıların kütüphane hakkında soru ve bilgi gereksinimlerine yönelik danışma hizmeti, e-posta, telefon veya yüz yüze görüşme yoluyla verilmekte olup kullanıcıların kütüphane kaynaklarını olabildiğince etkin kullanması sağlanmaktadır.

#### Kullanıcı Eğitimi/Oryantasyon

- Kütüphanenin genel tanıtımı,
- Web sayfası tanıtımı,
- Katalog tarama,
- Kampüs Dışı Erişim (VPN) ve sağlayıcı firmalar tarafından verilen veri tabanları kullanımı ile ilgili eğitim konularını kapsamaktadır.

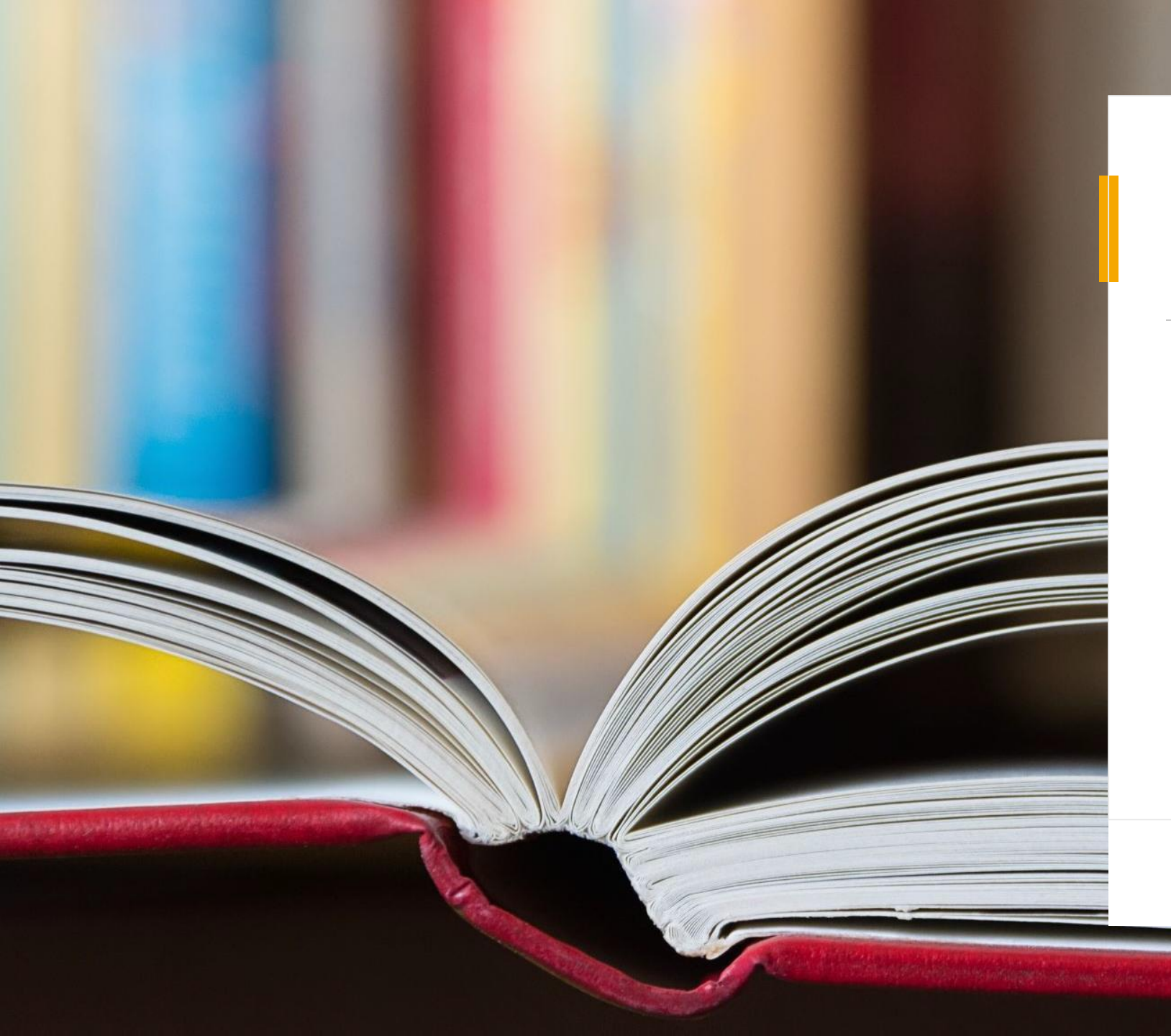

### Kütüphanelerarası Ödünç Verme (ILL-KİTS) Hizmeti

Kütüphaneler arası Ödünç Verme Hizmeti, (Inter Library Loan-ILL) kütüphanemizde bulunmayan kaynakların Türkiye'deki diğer üniversite kütüphanelerinden talep eden kullanıcının posta geliş ve gidişlerini karşılayarak ödünç alabilmesini sağlayan bir hizmettir. **KİTS** aracılığıyla istekte bulunurken;

- <u>https://kddb.alanya.edu.tr/</u> adresinden istedikleri kaynağın kütüphanemizde olup olmadığını kontrol edilmelidir.
- Aranılan kaynak ALKÜ kütüphane koleksiyonunda yok ise, <u>https://www.toplukatalog.gov.tr/</u> adresinden hangi üniversite kütüphanesinde olduğu kontrol edilerek, kaynağın ödünç alınmak için uygun olup olmadığı sorgulanmalıdır.
- https://kddb.alanya.edu.tr/ adresinde  $\geq$ "Hızlı Erişim" sekmesi altında bulunan istek formlarından KÜTÜPHANELERARASI ÖDÜNC BELGE SAĞLAMA HİZMETİ YAYIN/ İCİN ÜYE BİLGİ FORMU doldurularak adresine kutuphane@alanya.edu.tr mail olarak gönderilmelidir.

\*\*\*\*Ödünç-iade işlemleri kargo aracılığıyla yapılmaktadır. Kargo ile ilgili tüm masraflar talep eden kullanıcıya aittir.

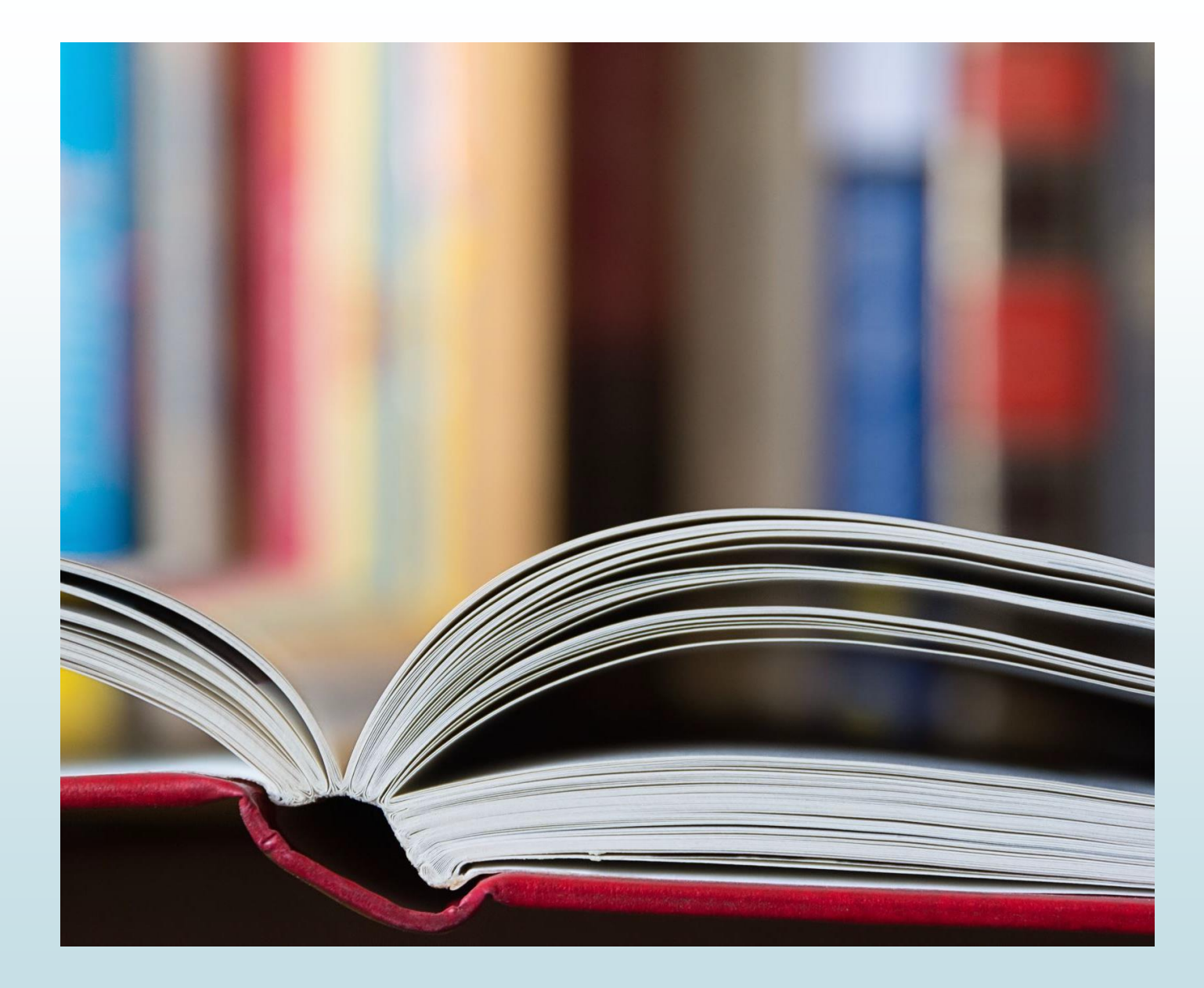

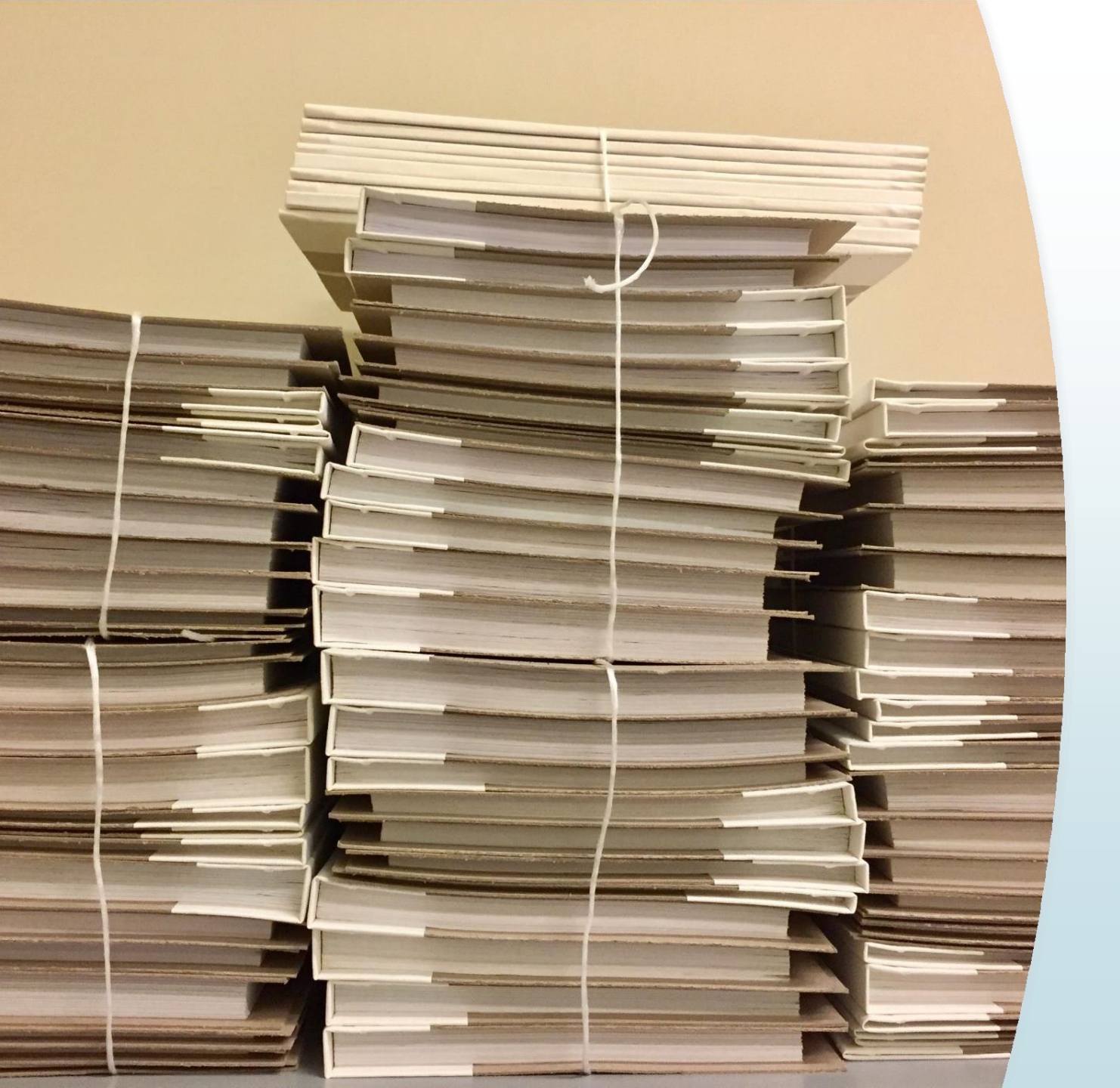

### TÜBESS (Türkiye Belge Sağlama Sistemi)

YÖK tez merkezinde bulunan tam metni indirilemeyen, farklı üniversitelerde yapılmış tezleri TÜBESS aracılığı ile YÖK'ten sağlanması hizmetidir.

## Açık Erişim

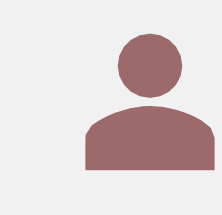

ALKÜ Kurumsal Açık Arşivi, Alanya Alaaddin Keykubat Üniversitesi bünyesinde üretilen akademik çalışmaları uluslararası standartlarda dijital ortamda depolayan, uzun dönemli korunmasını sağlayan ve mümkün olan en geniş kitlelerin erişimine sunulmasını amaçlayan bir arşivdir.

**DSpace@ALKÜ**, Alanya Alaaddin Keykubat Üniversitesi tarafından doğrudan ve dolaylı olarak yayınlanan; kitap, makale, tez, bildiri, rapor gibi tüm akademik kaynakları uluslararası standartlarda dijital ortamda depolar, üniversitenin akademik performansını izlemeye aracılık eder, kaynakları uzun süreli saklar ve yayınların etkisini artırmak için telif haklarına uygun olarak Açık Erişime sunar.

### Kütüphane Ödünç-İade Hizmeti

Kütüphanemizde ödünç verme bankosundan ALKÜ personel/öğrenci kimlik kartınız ile basılı kaynak ödünç- iade, mezuniyet, kayıt oluşturma ve ilişik kesme işlemlerini gerçekleştirebilirsiniz.

Ayrıca Self-Check cihazı ile ödünç verme bankosuna uğramadan basılı kaynak ödünç-iade işlemlerini yapabilirsiniz.

## Engelli Hizmeti

Görme engelli kullanıcılarımızın rahatlıkla bilgisayar kullanabilmelerini sağlamak amacıyla kütüphanemizde 2 adet bilgisayar bulunmaktadır.

- JAWS for Windows ekran okuyucu programı,
- > TOPAZ masaüstü büyütücü cihazı,
- ZoomText 10 ekran büyütücü,
- GETEM e-kütüphane aracılığıyla kaynakları sesli olarak dinleyebilirsiniz.

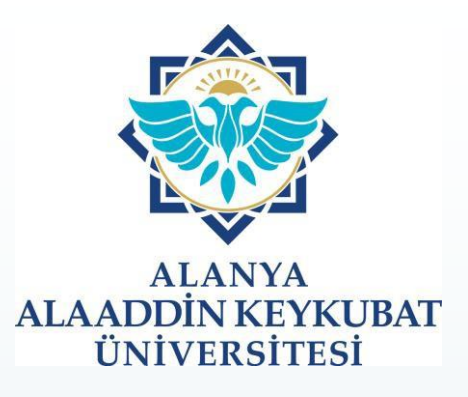

10.06.2020 tarih ve 15/68 sayılı Senato Kararı ile ALKÜ Yayın Yönergesi yürürlüğe girmiştir.

Üniversitemiz akademik ve idari personeli ile öğrencileri tarafından hazırlanan veya üniversite dışından yayımlanmak üzere önerilen tüm yayınlar öncelikle "Üniversiteler Yayın Yönetmeliği" ve Üniversitemize ait "ALKÜ Yayın Yönergesi" kapsamında yayımlanmaktadır.

#### ALKÜ YAYINEVİ-(ALKÜY)

"ALKÜ Yayın Yönergesi" kapsamında yayımlamak istediğiniz süreli yayının yayımlanma süreci aşağıdaki gibidir.

Yayının ismi, yayımlandığı ortam, konusu, dili, edisyon bilgileri, indeks içeriği ve hakemli/hakemsiz gibi bilgilerin yer aldığı **ISBN/ISSN Başvuru Formu** doldurulur.

Yayının sorumlu yazı işleri müdürü ve editörü belirlenir, kapak resmi ve içindekiler bölümü dahil olmak üzere PDF formatındaki taslağı hazırlanır.

Üniversitemiz Yayın Komisyonu Başkanlığının 28/08/2020 tarihli ve E.15153 sayılı yazısına istinaden oluşturulan Fakülte Birim Yayın Komisyonuna ilgili bilgi ve belgelerle sunulur.

Birim Yayın Komisyonu'nun onayından sonra Üniversite Yayın Komisyonu'na imzalı onay metni ile bilgi ve belgeler gönderilir.

ALKÜ Yayınevi (ALKÜY), Üniversite Yayın Komisyonu'nun onayından sonra Kütüphane ve Yayımlar Genel Müdürlüğü ISBN/ISSN Türkiye Merkezi'ne ilgili bilgi ve belgelerle başvuru işlemini yapar ve gerekli tüm yazışmaları tamamlar.

Milli Kütüphane Elektronik Yayın Derleme Sistemi'ne (EYDeS) ve ALKÜ Açık Erişim Sistemi'ne ilgili link ve formatları yükler. İşlemlerin tamamlanması ile ISBN/ISSN bilgileriniz bir veya iki iş günü içerisinde tarafınıza bildirilir

Üniversiteler Yayın Yönetmeliği'nin 6. maddesine göre; yayımlanacak eserin bilim, değişiklik, intihal ve dil bakımından bütün sorumluluğunun yazara ait olduğu unutulmamalıdır.

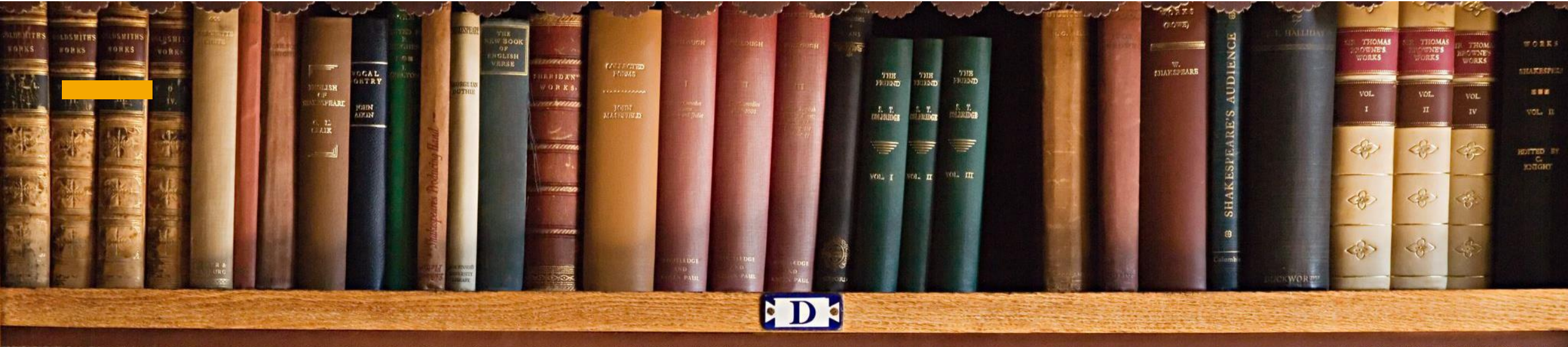

### 

GREAT FIR OF LONDON JN 1666

M. M. REESE

ERC

RICHA

UYN

ers

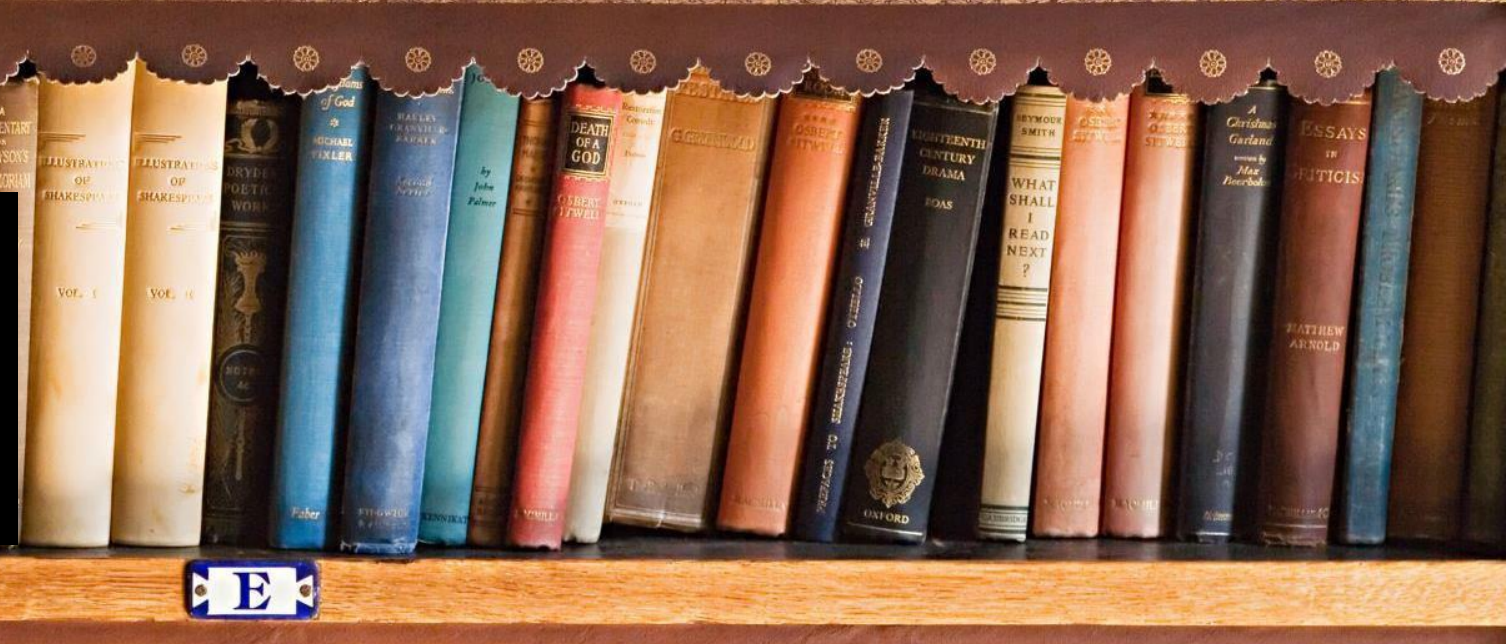

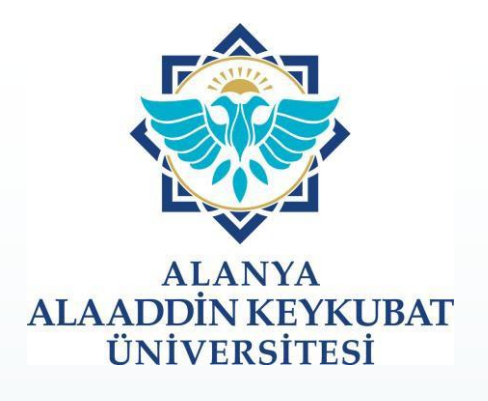

- Kütüphane içindeyseniz, giriş alanında mevcut olan tarama için ayrılmış bilgisayardan yararlanabilirsiniz.
- Kampüs dışında iseniz, https://kddb.alanya.edu.tr/ adresi üzerinden anasayfamızda bulunda EDS (Keşif Aracı) veya Hızlı erişim sekmesinden katalog tarama aramanızı gerçekleştirebilirsiniz.

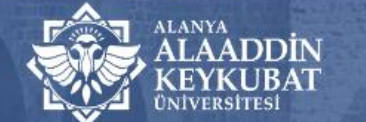

#### Kütüphane ve Dokümantasyon Daire Başkanlığı

🖀 BAŞKANLIĞIMIZ E-KAYNAKLAR HİZMETLERİMİZ ALKÜ YAYINEVİ HIZLI ERİŞİM AÇIK ERİŞİM İÇ KONTROL KALİTE İLETİŞİM

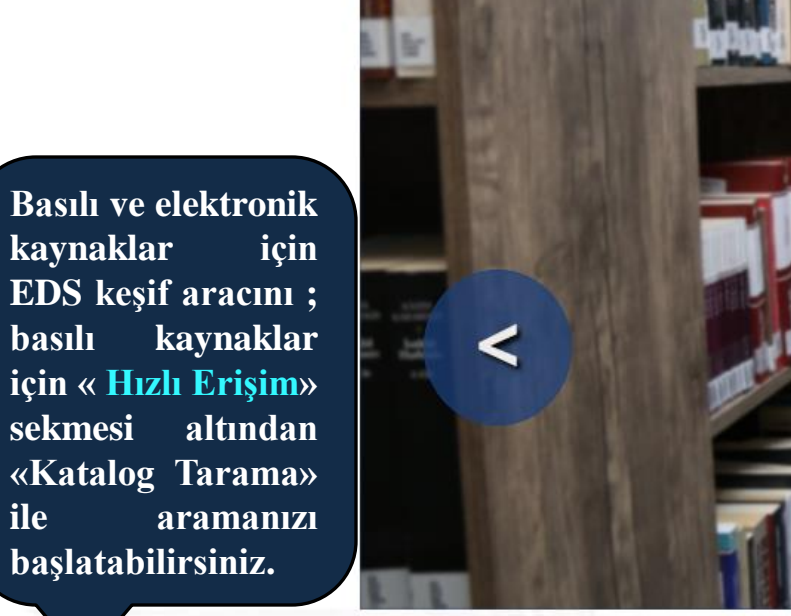

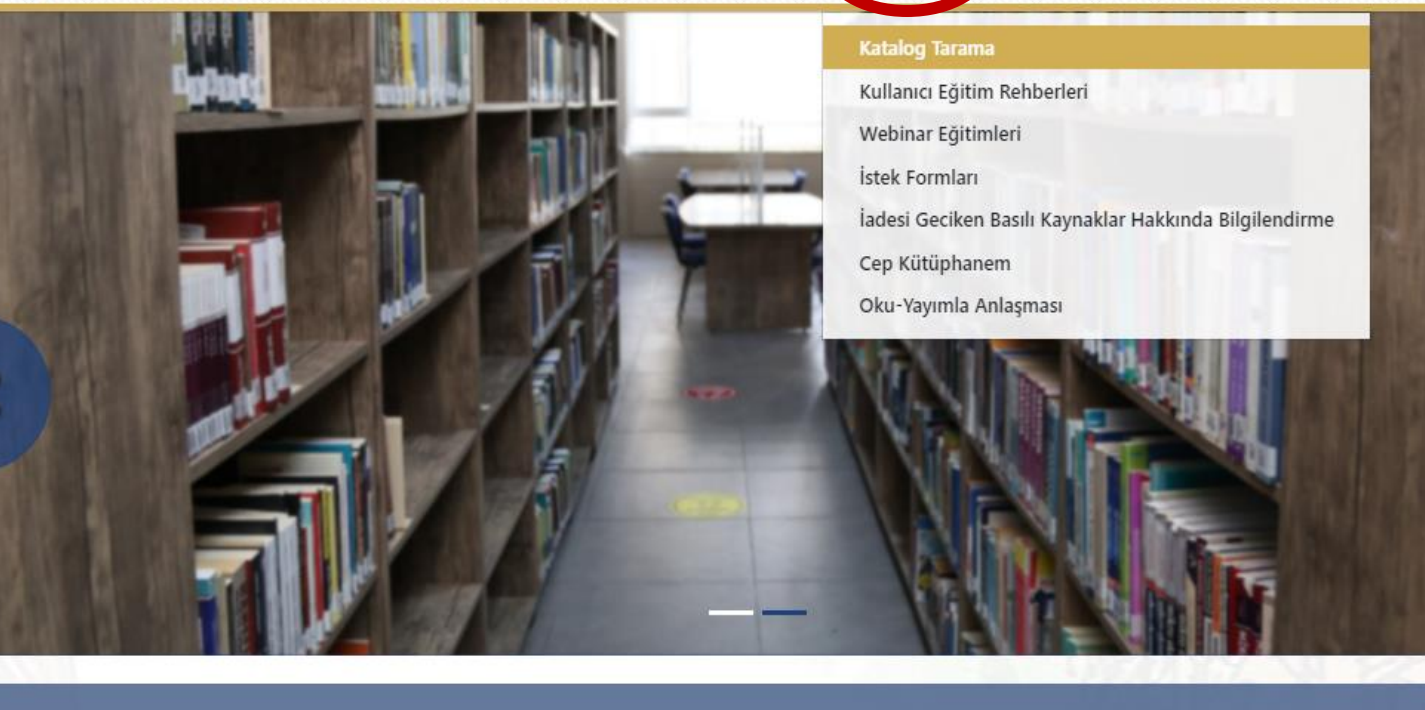

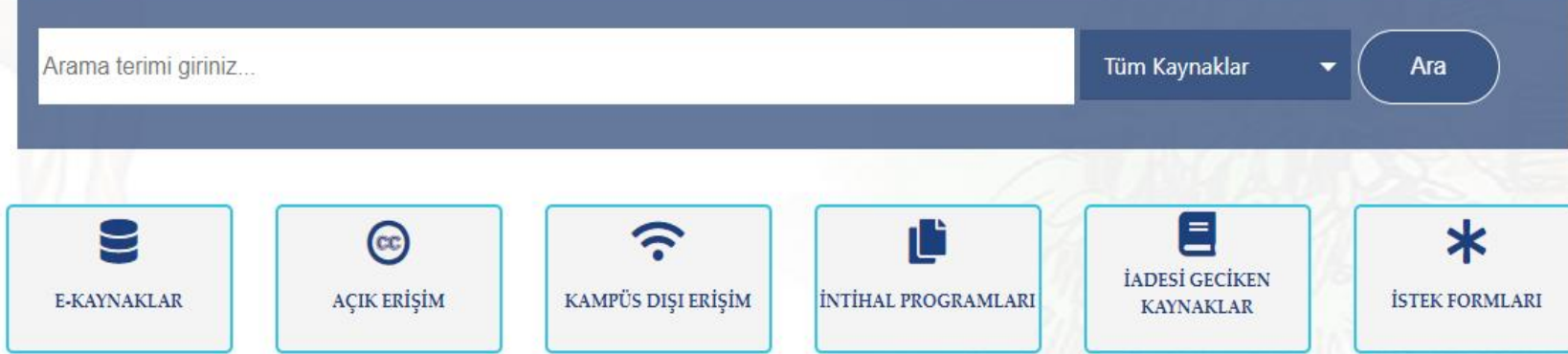

#### 🗹 Vetis® 首 ★ 🛛 🖋 Oturum Aç 🛛 Türkçe 💠

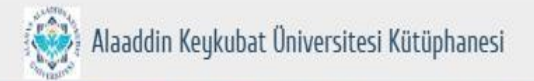

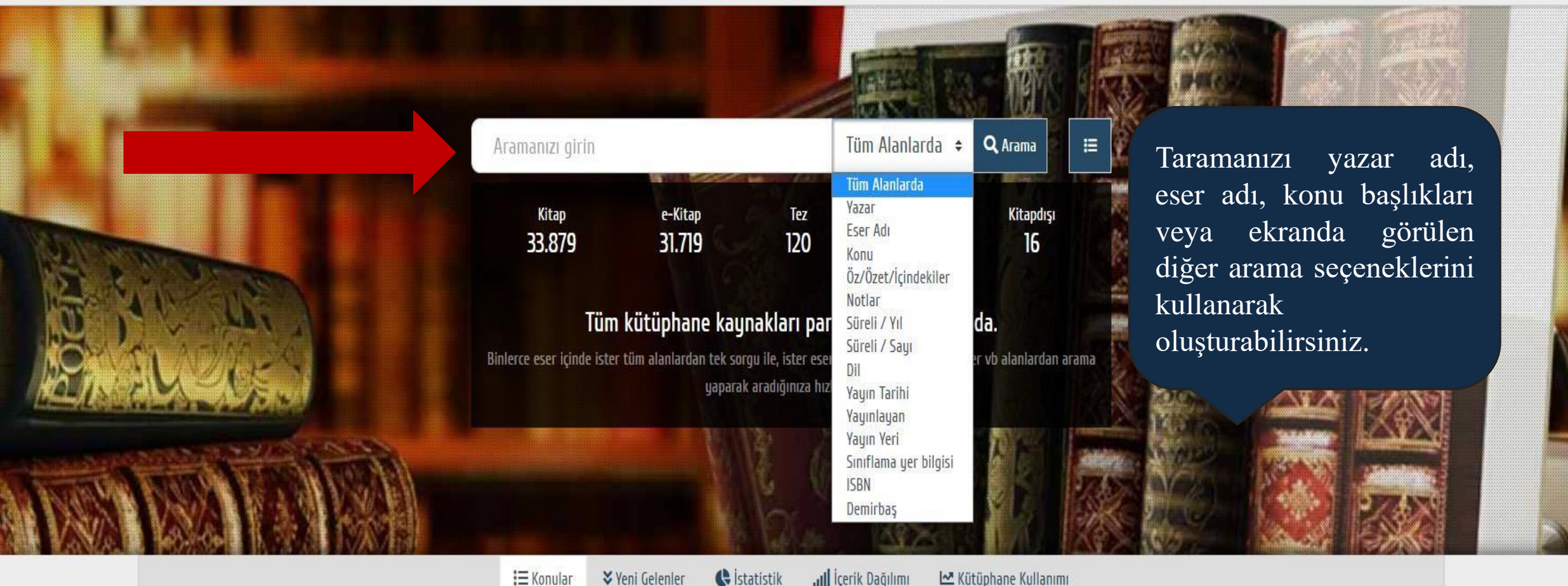

#### ∃ Konular ¥Yeni Gelenler

, Il İçerik Dağılımı 🗠 Kütüphane Kullanımı

| 🔴 A - Genel Konular    | [ 28 ]            |
|------------------------|-------------------|
| 🔴 B - Felsefe, Psikolo | oji ve Din [3504] |
| C - Tarihe Yardımc     | ı Konular [111]   |
| 🔵 D - Tarih: Genel - A | Avrupa [ 3323 ]   |
| 🛑 E - Tarih: Amerika   | [ 45 ]            |
| 🔴 F – Tarih: Amerika   | [19]              |

%0.0 %5.3 %0.2 %5.1 %0.1 %0.0

| 🛑 G - Coğrafya - Antopoloji [ 929 ] | %1. |
|-------------------------------------|-----|
| H - Sosyal Bilimler [ 6224 ]        | %9. |
| 🛑 J - Siyaset Bilimi [ 426 ]        | %0. |
| <b>•</b> K - Hukuk (Genel) [ 2010 ] | %3  |
| 🔴 L - Eğitim [ 1078 ]               | %1. |
| M - Müzik [ 174 ]                   | %0. |

| 🕽 N - Güzel Sanatlar [ 484 ]        | %0.               |
|-------------------------------------|-------------------|
| P - Dil ve Edebiyat [9617]          | %14.              |
| <b>Q - Bilim</b> [ 1929 ]           | %2.               |
| <b>R</b> - Tip [ 1828 ]             | %2.               |
| <b>S - Tarim</b> [135]              | <mark>%0</mark> . |
| T - Teknoloji ve Mühendislik [1927] | %2.               |

| 🔵 U - Askerlik [ 58 ]                      | %0.1 |
|--------------------------------------------|------|
| 🔵 V - Deniz Bilimleri [5]                  | %0.0 |
| 🔴 W - Tıp ve Sağlık Bilimleri [24]         | %0.0 |
| 🔵 Z - Bibliyografya ve Kütüphanecilik [94] | %0.1 |

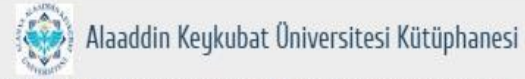

gibi

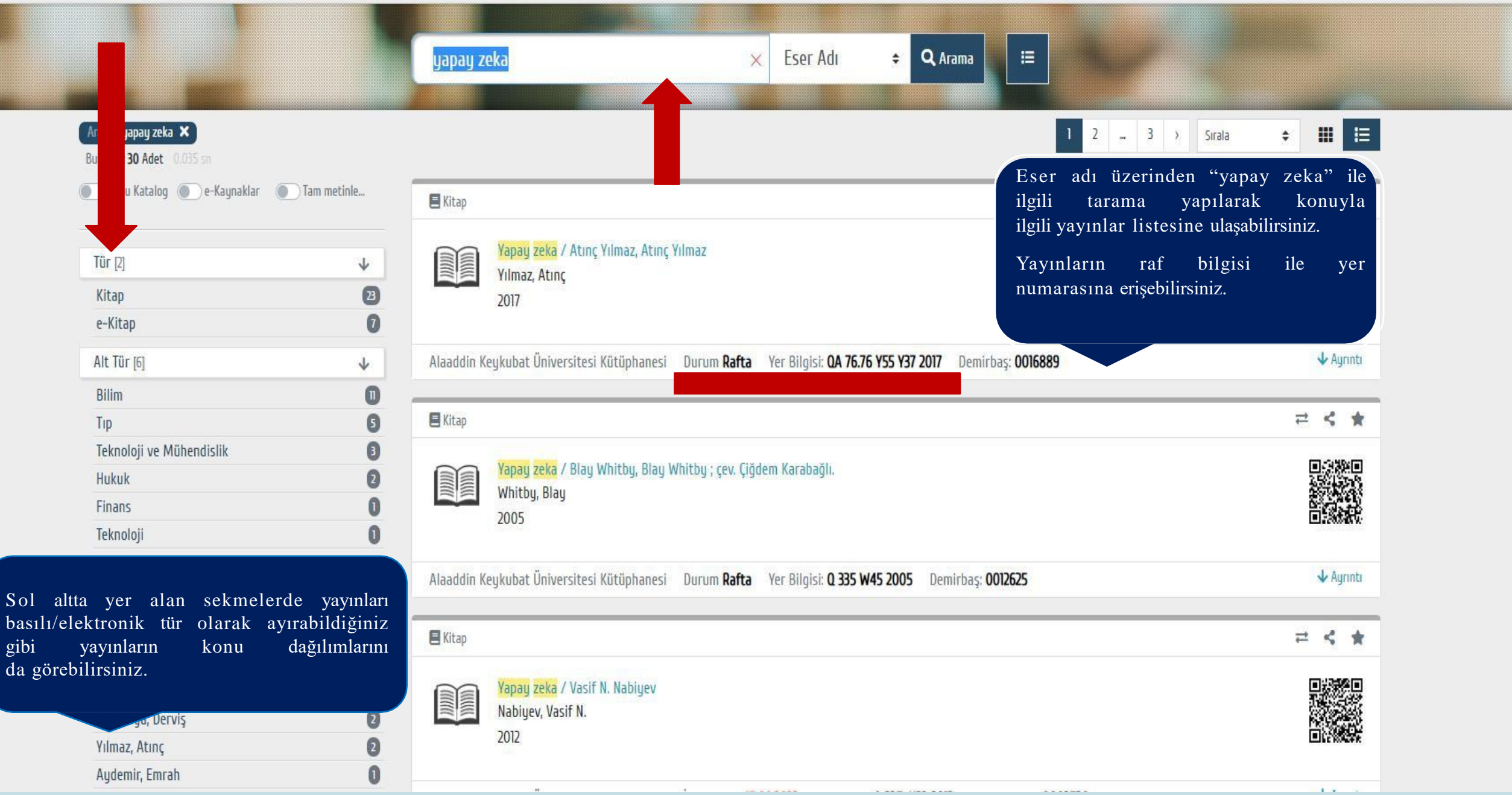

### Yer Numarası İle Basılı Yayına Nasıl Ulaşabilirim?

- Tarama sonucunda kaynaklara erişebilmek için yayının yer numarası dikkate alınarak bulunduğu rafa gidilir.
- Kütüphanedeki basılı yayınlar Library of Congress Classification'a
   (Kongre Kütüphanesi Sınıflama Sistemi-LC) göre ve açık raf şeklinde düzenlenmiştir.
- > Her konu, harf/harflerle ve rakam/rakamlarla gösterilmektedir.
- Kütüphanede kaynaklar A'dan Z'ye doğru sıralanmıştır.

#### LC Sınıflama Sistemi

- ➤ A Genel Eserler
- B Felsefe, Psikoloji, Din
- ➤ C Tarih ile ilgili yan bilimler
- D Dünya, Avrupa, Asya, Avustralya, Yeni Zelanda ve Tarihleri
- E Amerika Tarihi
- ➢ F − Amerika Tarihi
- ➢ G − Coğrafya, Antropoloji, Rekreasyon
- ➢ H − Sosyal Bilimler
- ➢ J − Siyasal Bilimler
- ≻ K Hukuk
- ➤ L Eğitim
- M Müzik ve Müzik Yayınları
- ➢ N − Güzel Sanatlar
- $\blacktriangleright$  P Dil ve Edebiyat
- ➢ Q − Fen Bilimleri
- $\succ$  R T1p
- $\succ$  S Tarım
- T Teknoloji
- U Askeri Bilimler
- V Deniz Bilimleri
- Z Bibliyografya, Kütüphane Bilimleri, Genel Bilgi Kaynakları

Her harf bir konuyu temsil etmektedir.

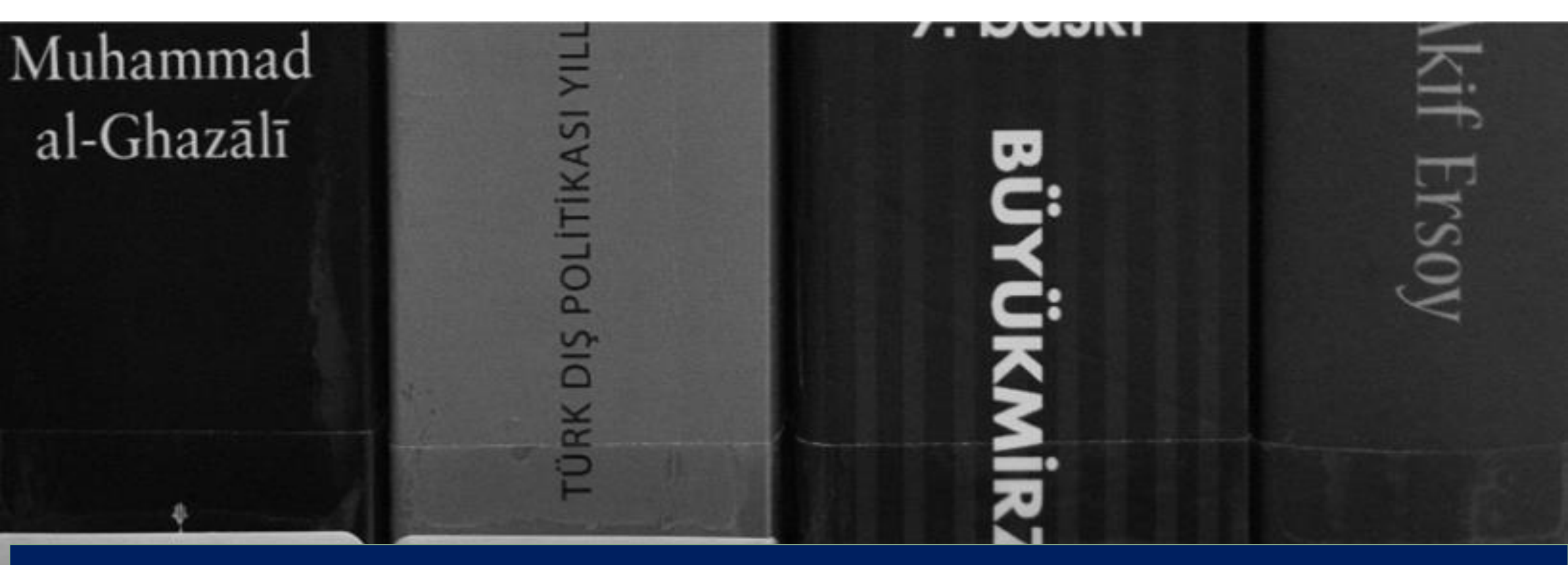

#### Basılı Kaynakların Yer Numarası

| BP<br>130.4<br>G43<br>1997 | HF<br>5686<br>B89<br>M35<br>2003 | PL<br>248<br>E77<br>S24<br>2009 |
|----------------------------|----------------------------------|---------------------------------|
|----------------------------|----------------------------------|---------------------------------|

## Web Üzerinden Uzatma Nasıl Yapılmaktadır?

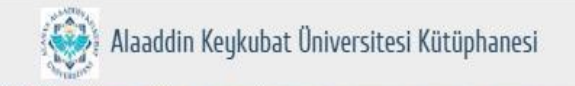

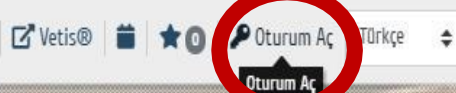

Sağ üst köşede «**Oturum aç**» seçeneği tıklanır.

#### Tüm kütüphane kaynakları parmaklarınızın ucunda.

Tez

120

e-Kitap

31.719

Tüm Alanlarda 🗢

Süreli

18

**Q** Arama

Kitapdışı

16

E

12168

Binlerce eser içinde ister tüm alanlardan tek sorgu ile, ister eser, yazar adı, konu, içindekiler vb alanlardan arama yaparak aradığınıza hızla ulaşın.

, Il İçerik Dağılımı

İstatistik

| 🔴 A – Genel Konular [28]               | %0.0 |
|----------------------------------------|------|
| 🛑 B - Felsefe, Psikoloji ve Din [3504] | %5.3 |
| C - Tarihe Yardımcı Konular [111]      | %0.2 |
| 🔵 D - Tarih: Genel - Avrupa [ 3323 ]   | %5.1 |

%0.1

%0.0

E - Tarih: Amerika [45]

F - Tarih: Amerika [19]

| 🛑 G - Coğrafya - Antopoloji [ 929 ] | %1.4               |
|-------------------------------------|--------------------|
| 🕘 H - Sosyal Bilimler [6224]        | <mark>%</mark> 9.5 |
| 🛑 J - Siyaset Bilimi [ 426 ]        | %0.5               |
| 🔴 K - Hukuk (Genel) [ 2010 ]        | %3.1               |
| 😑 L - Eğitim [ 1078 ]               | %1.6               |
| M - Müzik [ 174 ]                   | %0.3               |

¥Yeni Gelenler

Aramanızı girin

Kitap

33.879

**Ξ** Konular

| 🜑 N - Güzel Sanatlar [ 484 ]            | %(  |
|-----------------------------------------|-----|
| P - Dil ve Edebiyat [ 9617 ]            | %14 |
| 🔵 Q - Bilim [ 1929 ]                    | %2  |
| 🕐 R - Tip [ 1828 ]                      | %2  |
| <b>S - Tarım</b> [135]                  | %(  |
| 🔵 T - Teknoloji ve Mühendislik [ 1927 ] | %2  |

🗠 Kütüphane Kullanımı

| U - Askerlik [58]                               | %0.1 |
|-------------------------------------------------|------|
| 🔵 V - Deniz Bilimleri [5]                       | %0.0 |
| 🔴 W - Tıp ve Sağlık Bilimleri [24]              | %0.0 |
| <b>Z - Bibliyografya ve Kütüphanecilik</b> [94] | %0.1 |

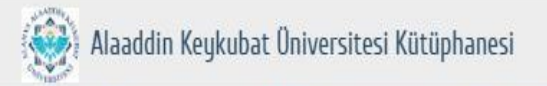

#### Oturum Aç

#### Churum Aç

 Uye Kodu
 Şifre

 \*
 \*

Kod

Kod 501473 C

▶ Giriş Yap

Şifremi Unuttum / Belirlemedim

#### Akademik/İdari Personel için;

**Üye/Kullanıcı kodu:** Üniversite/Kurum sicil numarası,

**Şifre:** Kütüphane mail adresinize gelen şifre ile sisteme giriş yaptıktan sonra güvenliğiniz için şifrenizi değiştirebilirsiniz.

#### Öğrenci için;

Üye/Kullanıcı kodu: Öğrenci numarası,

**Şifre:** Kütüphane mail adresinize gelen şifre ile sisteme giriş yaptıktan sonra güvenliğiniz için şifrenizi değiştirebilirsiniz.

#### Üye İşlemleri - Ödünç / İade

& Üye Bilgileri

**Q** Arama Geçmişi

💆 Ödünç / İade

🔳 Listem

互 Gönderiler

🕰 Ayırttıklarım

🖉 Eser İstek

⑦ Kütüphaneciye Sor

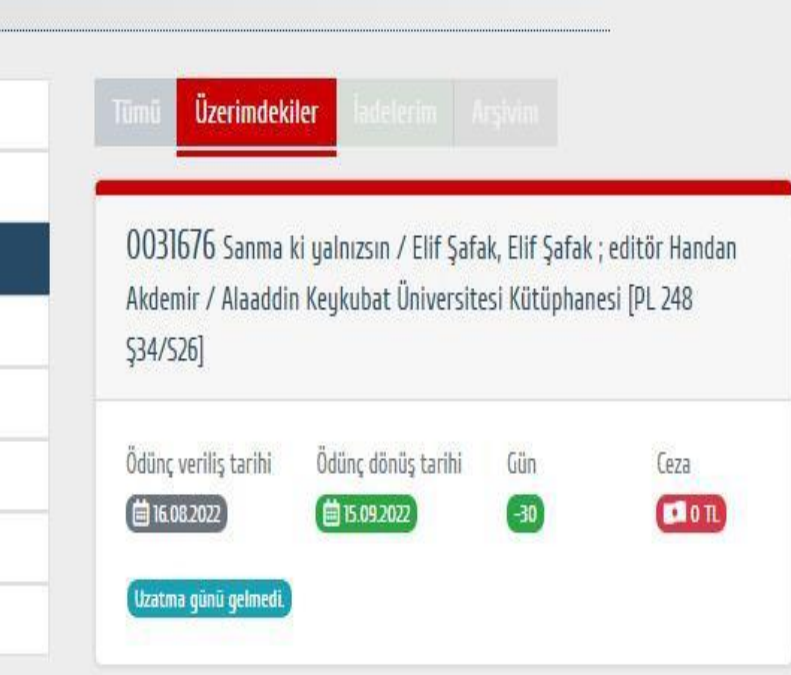

**Üzerimdekiler** alanında ödünç aldığınız yayınlarınızın listesini görebilirsiniz. Ödünç aldığınız basılı kaynakların kullanımına devam edecekseniz kütüphaneye gelmeden uzatma işlemini gerçekleştirebilirsiniz.

İade tarihine **3 gün** kala üzerimdekiler alanındaki uzatma butonu aktif hale gelecektir.

İadesi geciken basılı yayınların uzatma işlemi yapılmamaktadır.

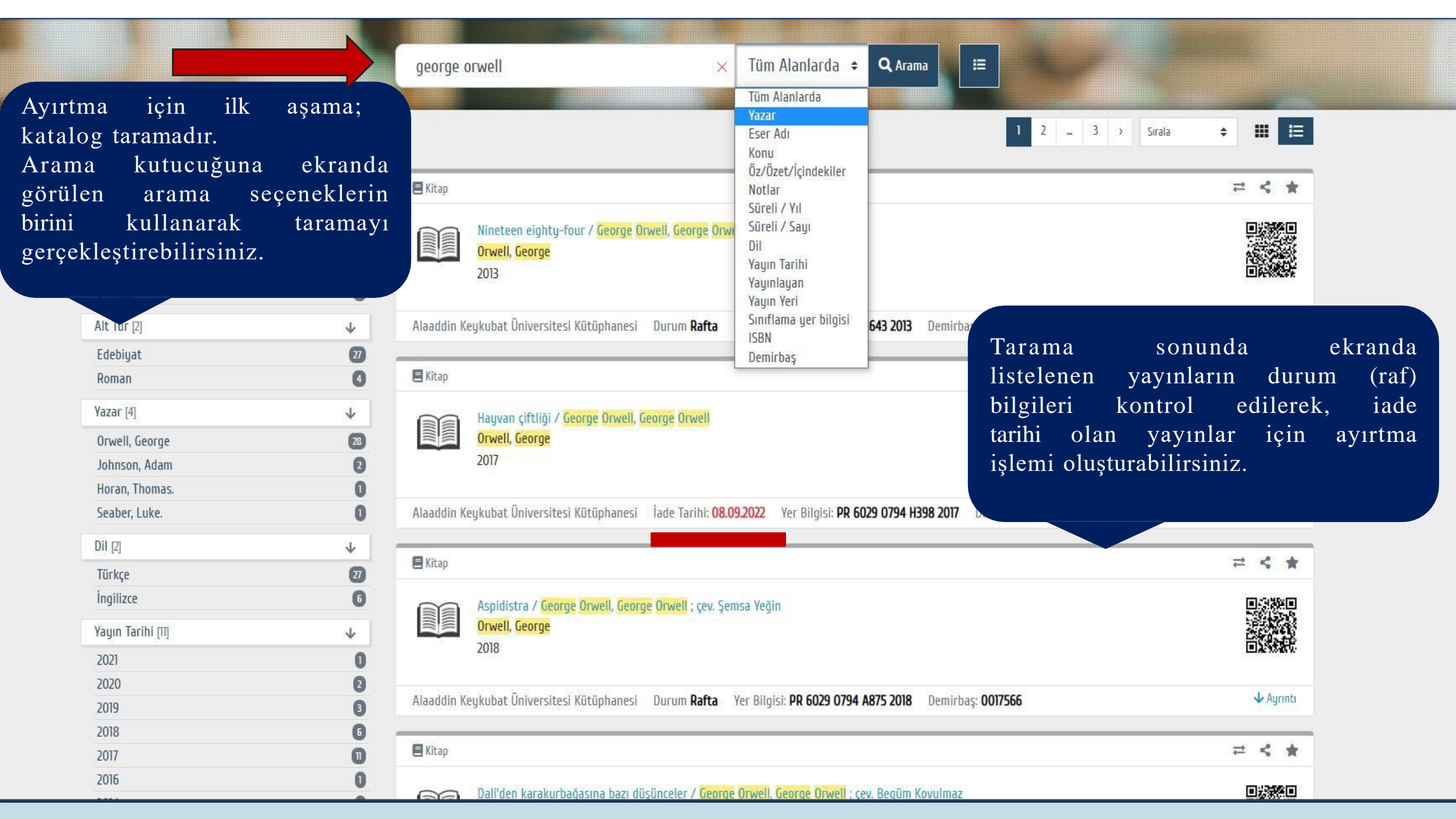

|                    | Bilgiler           |               |                                     |                  |       |          |                                   |        |                        |          |
|--------------------|--------------------|---------------|-------------------------------------|------------------|-------|----------|-----------------------------------|--------|------------------------|----------|
|                    | Eser Adı           | Hayvan ç      | iftliği                             |                  |       | İnda     | torih                             | i      | lan kaunak             | izorino  |
|                    | Yazar              | Orwell, G     | eorge                               |                  |       | 1.       | 1                                 | u 0    | 1all Kayllak           | 12011110 |
|                    | Sorumlular         | George O      | rwell                               |                  |       | gemer    | ek s                              | ag us  | st koşede buluna       | i ayırı  |
|                    | Yayın Tarihi       | 2017          |                                     |                  |       | seçene   | ği tık                            | lanır. |                        |          |
|                    | Yayınlayan         | Can Yayır     | nları                               |                  |       | Ekrana   | rüntü (İptal/Evet)                | ) ile  |                        |          |
|                    | Yayın Yeri         | İstanbul      |                                     |                  |       | avırtma  | irtma islemine devam edebilirsini |        |                        | 7        |
| EDROPA WED         | Konu               | İngiliz ed    | ebiyatı_Roman.                      |                  |       |          |                                   |        |                        |          |
| Taribi: 08 00 2022 | Dil                | Türkçe        |                                     |                  |       |          |                                   |        |                        |          |
| Idiiii. 00.09.2022 | ISBN               | 97897507      | 19387                               |                  |       |          |                                   |        |                        |          |
|                    | Fiziksel Nitelik   | 158 s. ; 19   | 2                                   |                  |       | ×        |                                   |        |                        |          |
|                    | Yayın Geliş Tarihi | 29.03.201     |                                     |                  |       | $\sim$   |                                   |        |                        |          |
|                    | Baskı              | 51. bs.       | "Hayvan çiftliği" bu eser ayırtılac | ak emin misiniz? |       |          |                                   |        |                        |          |
|                    | Yer Bilgisi        |               |                                     |                  | İptal | Evet     |                                   |        |                        |          |
|                    |                    | Kütüphane     |                                     |                  |       |          | Şekil                             | Ortam  | Yer Bilgisi            | Demirbaş |
|                    | Alaaddin Keykub    | at Üniversite | esi Kütüphanesi                     | <b>i</b> 24      | Kitap | Edebiyat | Basılı                            | Kağıt  | PR 6029 0794/H398 2017 | 0016527  |
|                    | Benzer Konulu      | Yayınlar      |                                     |                  |       |          |                                   |        |                        |          |
|                    |                    |               |                                     |                  |       | 11       |                                   |        | 11                     |          |

Aspidistra

Animal farm : A fairy

story

Papazın kızı

Auert De Esvori okla

Bin dokuz yüz seksen

dört

Burma günleri

Wigan iskelesi yolu

Papazın kızı

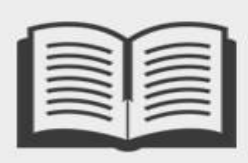

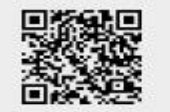

lade Tarihi: 08.09.2022

| Bilgiler          |                             |
|-------------------|-----------------------------|
| Eser Adı          | Hayvan çiftliği             |
| Yazar             | Orwell, <mark>George</mark> |
| Sorumlular        | George Orwell               |
| Yayın Tarihi      | 2017                        |
| Yayınlayan        | Can Yayınları               |
| Yayın Yeri        | İstanbul                    |
| Konu              | İngiliz edebiyatı_Roman.    |
| Dil               | Türkçe                      |
| ISBN              | 9789750719387               |
| Fiziksel Nitelik  | 158 s. ; 19 cm.             |
| Yaum Gelis Tarihi | 29.03.2018                  |

- Ayırtılan basılı yayın kütüphaneye iade edildiğinde ayırtma işlemi yapan kullanıcıya eposta ile bilgilendirme yapılmaktadır.
- Kullanıcı ayırttığı basılı yayını 2 gün içerisinde almadığı takdirde diğer ayırt eden kullanıcıya bilgi verilir. Yayını ayırtan başka kullanıcı yoksa yayın rafa gönderilir.

X

| Kütüphane                                  | Bölüm | Koleksiyon | Oda | Ödünç Sayısı | Tür   | Alt Tür  | Şekil  | Ortam | Yer Bilgisi            | Demirbaş |
|--------------------------------------------|-------|------------|-----|--------------|-------|----------|--------|-------|------------------------|----------|
| Alaaddin Keykubat Üniversitesi Kütüphanesi |       |            |     | <b>i</b> 2   | Kitap | Edebiyat | Basılı | Kağıt | PR 6029 0794/H398 2017 | 0016527  |

#### Benzer Konulu Yayınlar

Dikkat

Ras

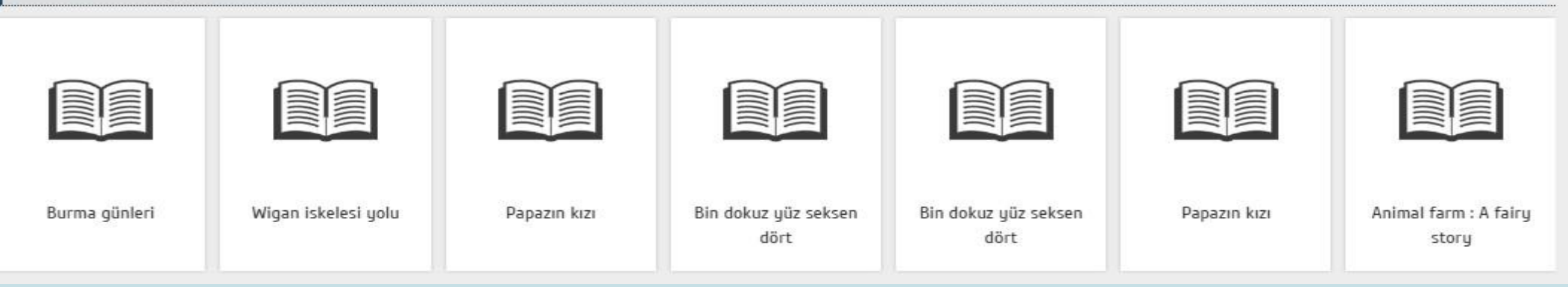

| 은 Üye Bilgileri               | İstek Sıpırı Kto/Üye: / 100                                                                           |                                                 |
|-------------------------------|----------------------------------------------------------------------------------------------------|-------------------------------------------------|
| <b>Q</b> Arama Geçmişi        | ister Sinni Reproge. 7 100                                                                            | Form V                                          |
| 😇 Ödünç / İade                | - Kütüphanede bulunmayan, alınmasını istediğiniz yayınları bu sayfa aracılığı ile kütüphane sipariş : | servisine bildirebilirsiniz.                    |
| Iistem                        | - Kayıt Web Sipariş modülüne eklenecek; işlem sonunda Eser Adı ve ISBN numarasına yazdıklarınız k     | atalogda taranacak; bulunanlar listelenecektir. |
| 🚰 Gönderiler                  | Eser İstek 🗢                                                                                          |                                                 |
| 🕰 Ayırttıklarım               |                                                                                                    |                                                 |
| 🕼 Eser İstek                  | Kütüphane                                                                                             | Talep Amacı                                     |
| Kiitiinhanada hulunmaya       | Kütüphane                                                                                             | - Amacı ¢                                       |
| alınmasını talep ettiğini     | Z Tür                                                                                                 | Alt Tür                                         |
| yayınların bilgilerini ekranc | a Tür +                                                                                               | Alt Tür 🗢                                       |
| doldurarak yetkili birin      |                                                                                                    | Şekil                                           |
| ulaştırabilirsiniz.           | Dil 🗢                                                                                                 | Şekil 🗢                                         |
|                               | Ortam                                                                                                 | Eser Adı                                        |
|                               | Ortam 🗢                                                                                               | *                                               |
|                               | Yazar Soyadı, Adı                                                                                     | Sorumlular                                      |
|                               | *                                                                                                    |                                                 |
|                               | ISBN                                                                                                  | Yayın Tarihi                                    |
|                               | Baskı                                                                                                 | Yayınlayan                                      |
|                               | istel up Düsüngeler                                                                                   |                                                 |
|                               | ISCER VE DUŞÜNCEIEF                                                                                   | ↑                                               |

#### Üye İşlemleri - Kütüphaneciye Sor

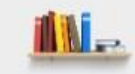

| 은 Üye Bilgileri        | Kütüphaneciye Sor                      |                                                                                                    |                                                       |                                                         |
|------------------------|----------------------------------------|----------------------------------------------------------------------------------------------------|-------------------------------------------------------|---------------------------------------------------------|
| <b>Q</b> Arama Geçmişi |                                        |                                                                                                    |                                                       |                                                         |
| 🕏 Ödünç / İade         | Kütüphaneciye sormak istediğiniz soru  | re istekleri bu sayfa aracılığı ile yapabilirsiniz.                                                | linini                                                |                                                         |
| 🗉 Listem               |                                        | ktii, Agrica oo sagradari vernen tevapiari takip edeb                                              | JIII SIIIIZ,                                          |                                                         |
| 互 Gönderiler           | Konu                                   |                                                                                                    | Soru                                                  |                                                         |
| 🖴 Ayırttıklarım        | *                                      |                                                                                                    |                                                       |                                                         |
| 🕜 Eser İstek           |                                        |                                                                                                    |                                                       |                                                         |
| ⑦ Kütüphaneciye Sor    | Kayıt bulunamadı.<br>Kayıt bulunamadı. | <b>ütüphaneciye sor</b><br>zmetlerine yönelik b<br>andır.<br>ullanıcılardan geler<br>ıpılmaktadır. | alanı, kullanıcı<br>beklenti ve tale<br>n e-postalara | ların kütüphane<br>plerinin iletildiği<br>geri bildirim |

Gönder

### Kütüphane e-Kaynaklara Uzaktan Nasıl Erişebilirim?

Elektronik kaynaklara (e-kaynak) kütüphanede bulunan bilgisayarlar üzerinden tarama yaparak erişebildiğiniz gibi, kampüs dışından erişim sağlamak için de **VPN** ayarı ile e-kaynaklara erişim sağlayabilirsiniz.

## VPN Ayarı Nasıl Yapılır?

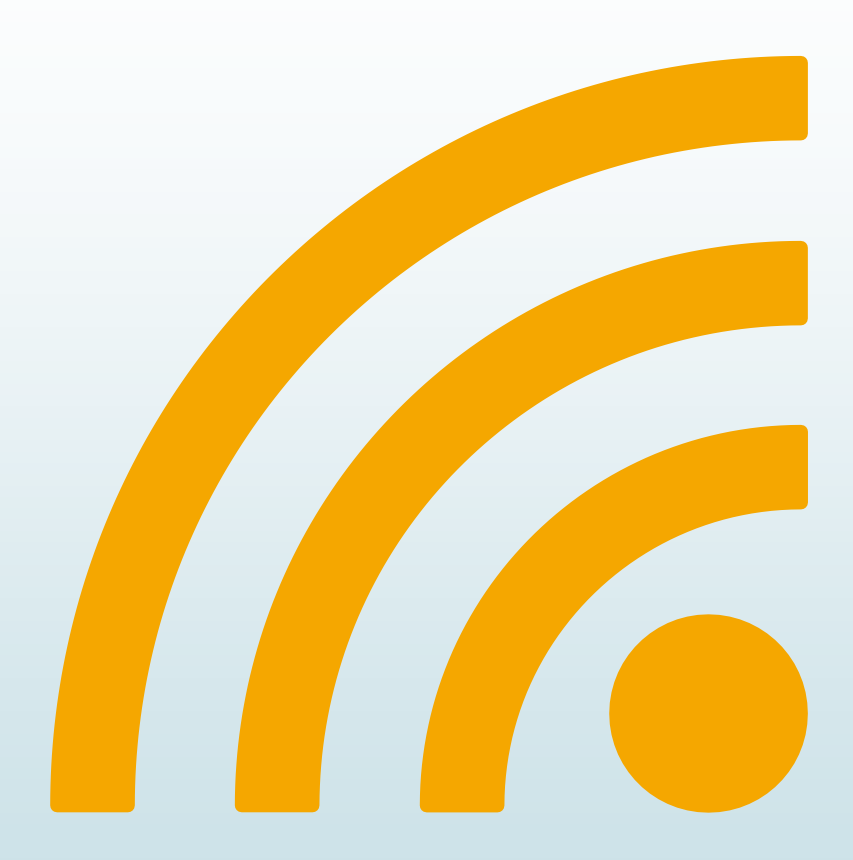

https://links.fortinet.com/forticlient/win/vpnagent adresinden FortiClient VPN başlığında yer alan uygun kurulum dosyası indirilir.

**FortiClientVPNSetup** dosyası çalıştırılır.

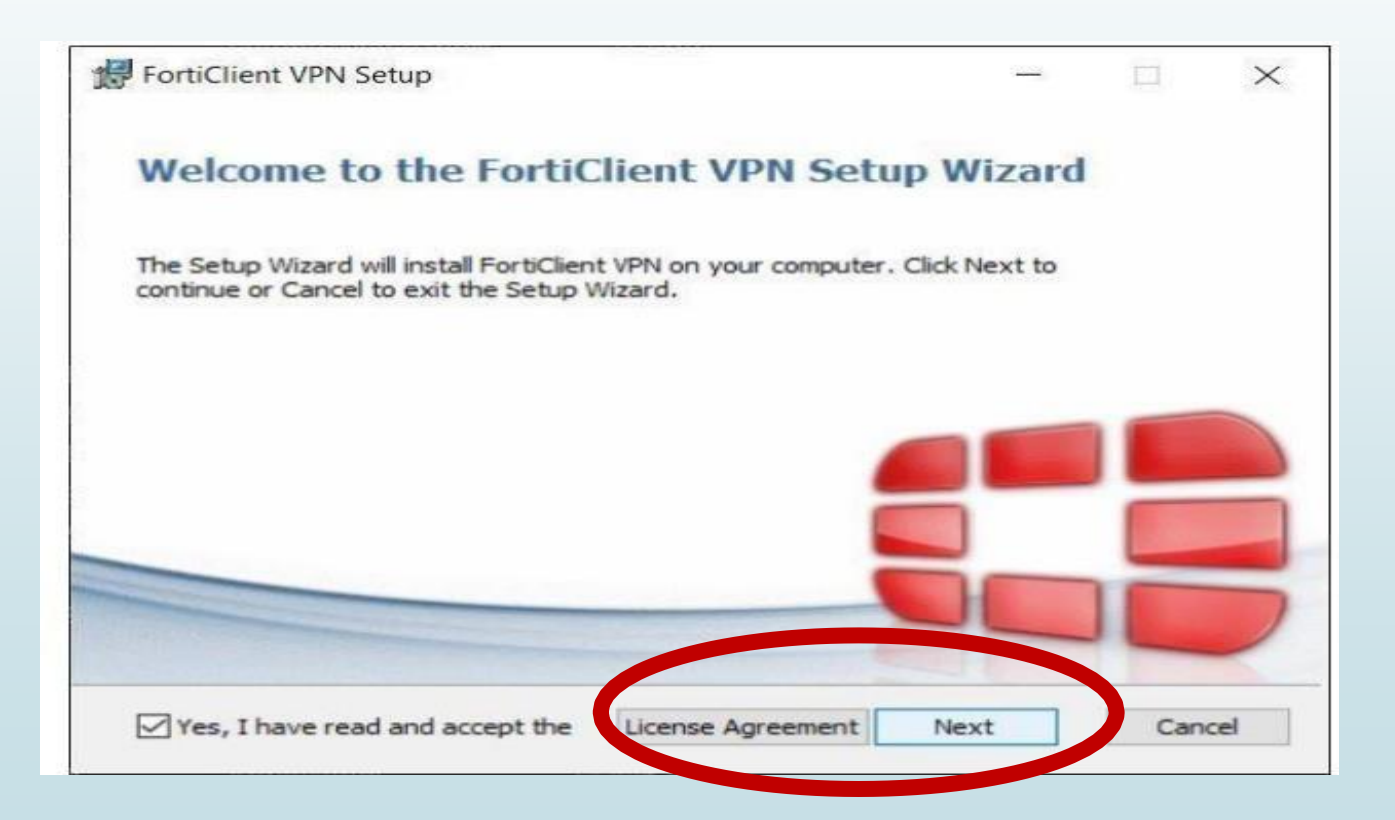

- Lisans anlaşması kabul edilip "Next" tuşu ile devam edilir.
- Sonraki ekranlarda "Next" ve "Install" tuşları ile kuruluma devam edilir.
- Tamamlanan kurulum «Finish» tuşu ile sonlandırılır.

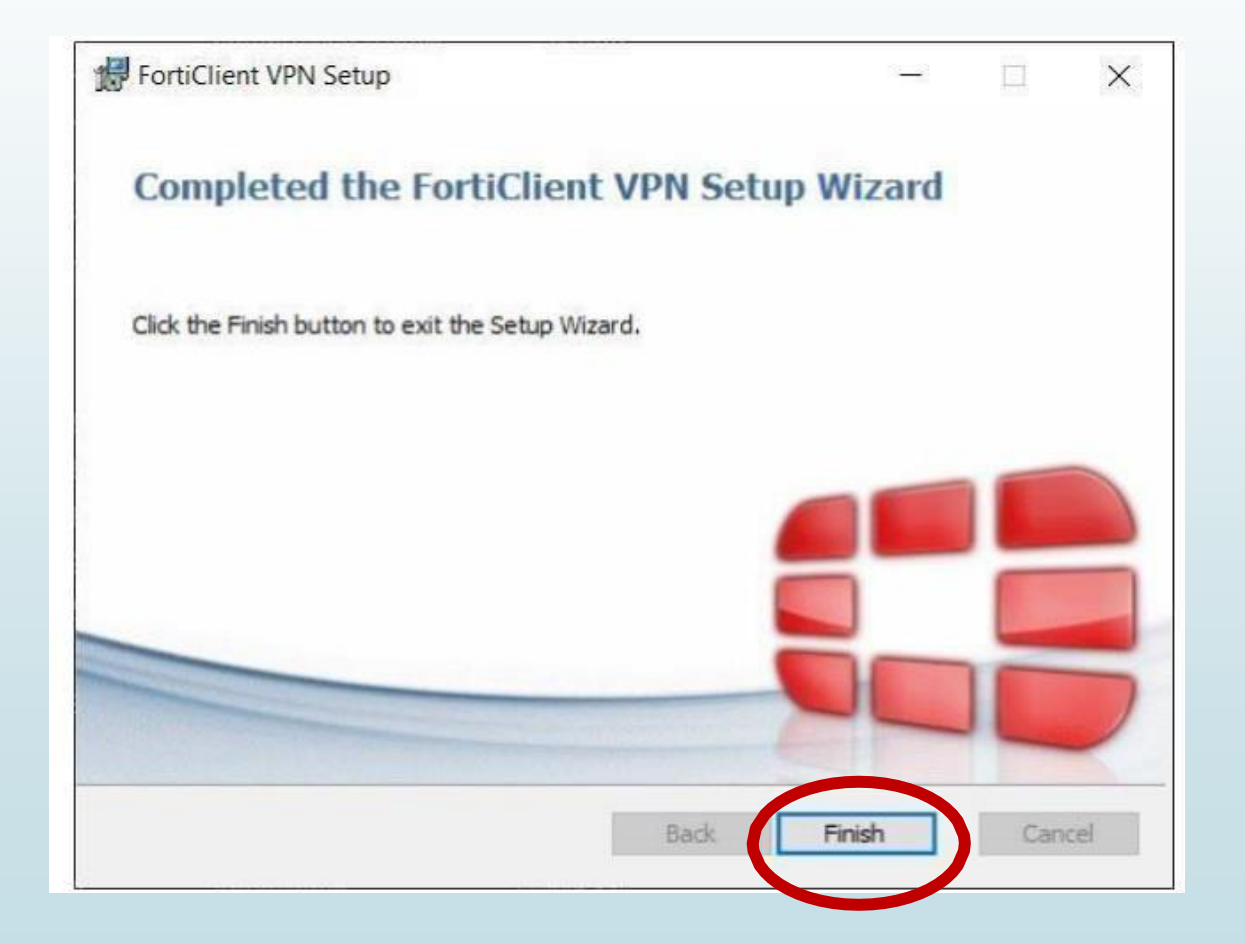

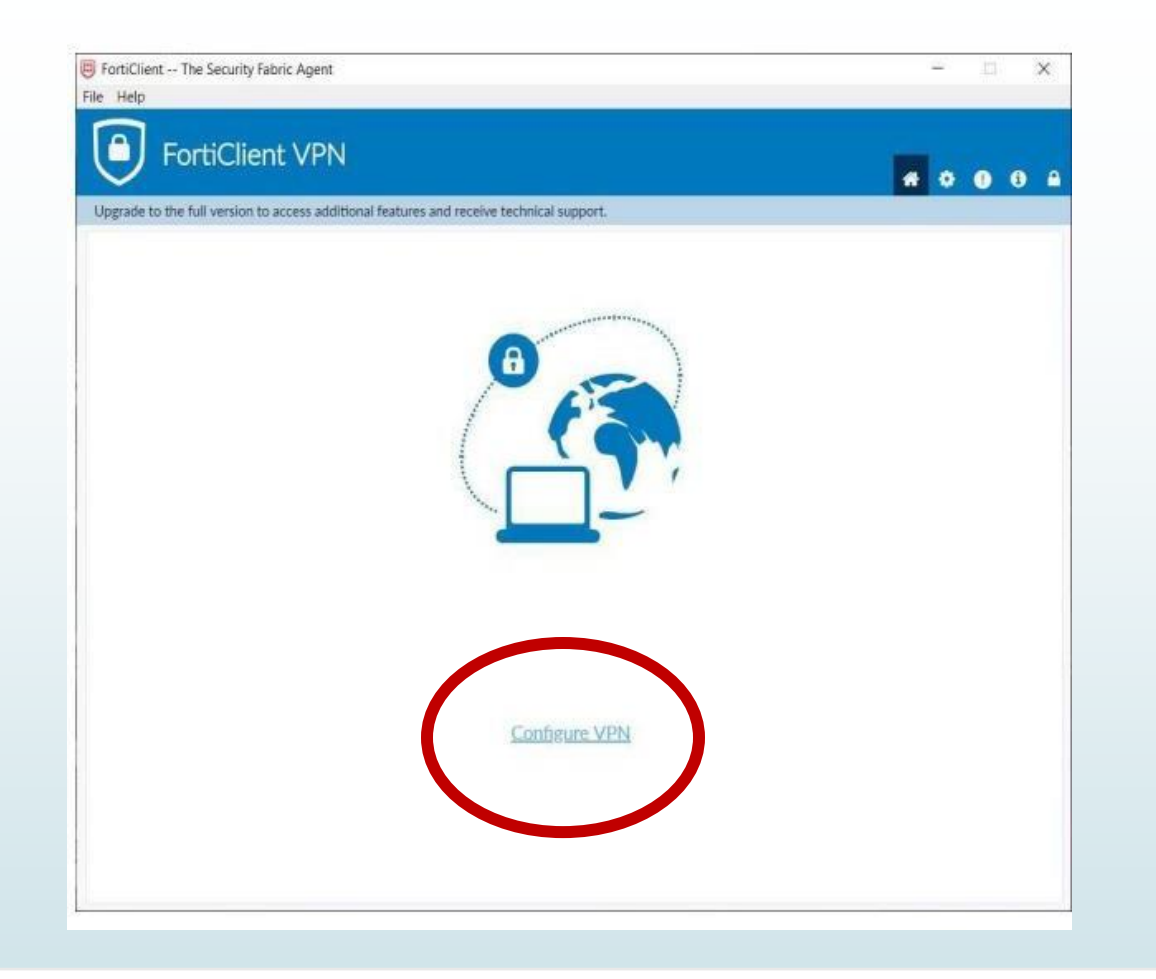

Kurulum ekranında "Configure VPN" komutu ile yeni bağlantı ekranı açılır.

| Now VPN Cor        | poction                                |   |  |
|--------------------|----------------------------------------|---|--|
| VPN                | SSLVPN IPac VPN                        |   |  |
| Connection         | ALKI VPN                               |   |  |
| Connection Name    | PLOV YPH                               |   |  |
| Description        |                                        |   |  |
| Remote Gateway     | vpn.alanya.edu.tr                      | × |  |
|                    | Customize port 443                     |   |  |
| Client Certificate | None                                   |   |  |
| Authentication     | Prompt on login <b>O</b> Save login    |   |  |
| Username           | turan adanur@alanya.edu tr             |   |  |
|                    | Do not Warn Invalid Server Certificate |   |  |
|                    |                                        |   |  |
|                    | Cancel Save                            |   |  |
|                    |                                        |   |  |

- Connection Name» alanına "ALKU VPN" ismi yazılır.
- «Remote Gateway» alanına "vpn.alanya.edu.tr" adresi yazılır.
- Authentication» alanına "Prompt on login" seçilirse uygulama her bağlantı sırasında kullanıcı adını soracaktır. "Save login" seçeneğinde ise bağlantı sırasında kullanıcı adı hatırlanacaktır.
- «Username» alanı personel için kurumsal e-mail, öğrenciler için öğrenci e-mail hesabı kullanılarak
- giriş yapılabilir.
- "Do not Warn Invalid Server Certificate" işaretlenerek "Save" tuşuna tıklanmalıdır.

| FortiClient The Security Fabric Agent<br>ile Help        |                                        | - n ×            |
|----------------------------------------------------------|----------------------------------------|------------------|
| FortiClient VPN                                          |                                        | <b>* • 0</b> 0 A |
| Upgrade to the full version to access additional feature | es and receive technical support.      |                  |
| VPN Name<br>Username<br>Password                         | ALKU VPN<br>turan adanur@alanya.edu.tr |                  |

Açılan ekranda «**Password**» alanına kurumsal e-posta adresinizin şifresini yazarak "**Connect**" tuşu ile bağlantı sağlayabilirsiniz.

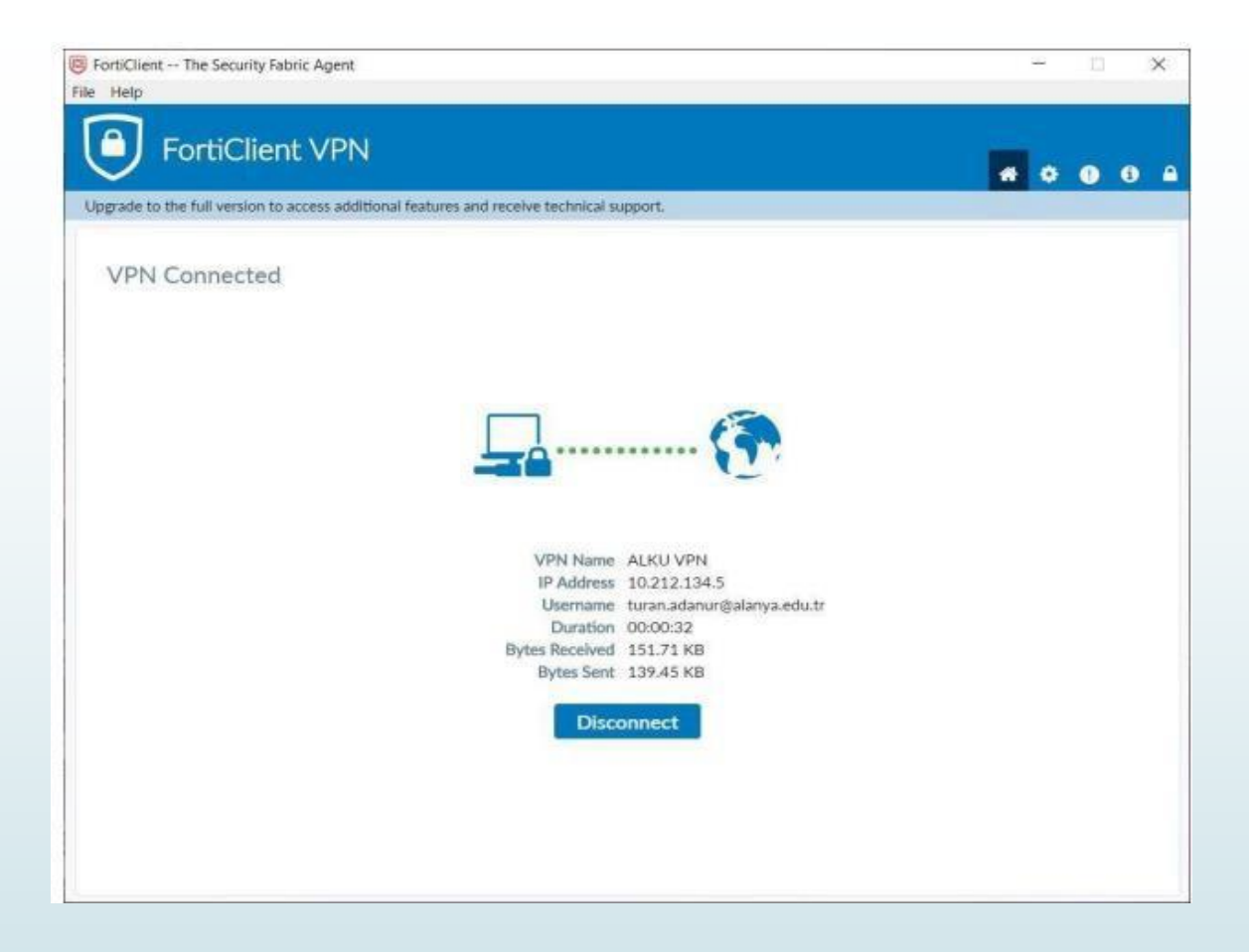

- VPN bağlantısı sağlandığı görülebilmektedir.
- «Disconnet» sekmesi ile bağlantı sonlandırılabilmektedir.

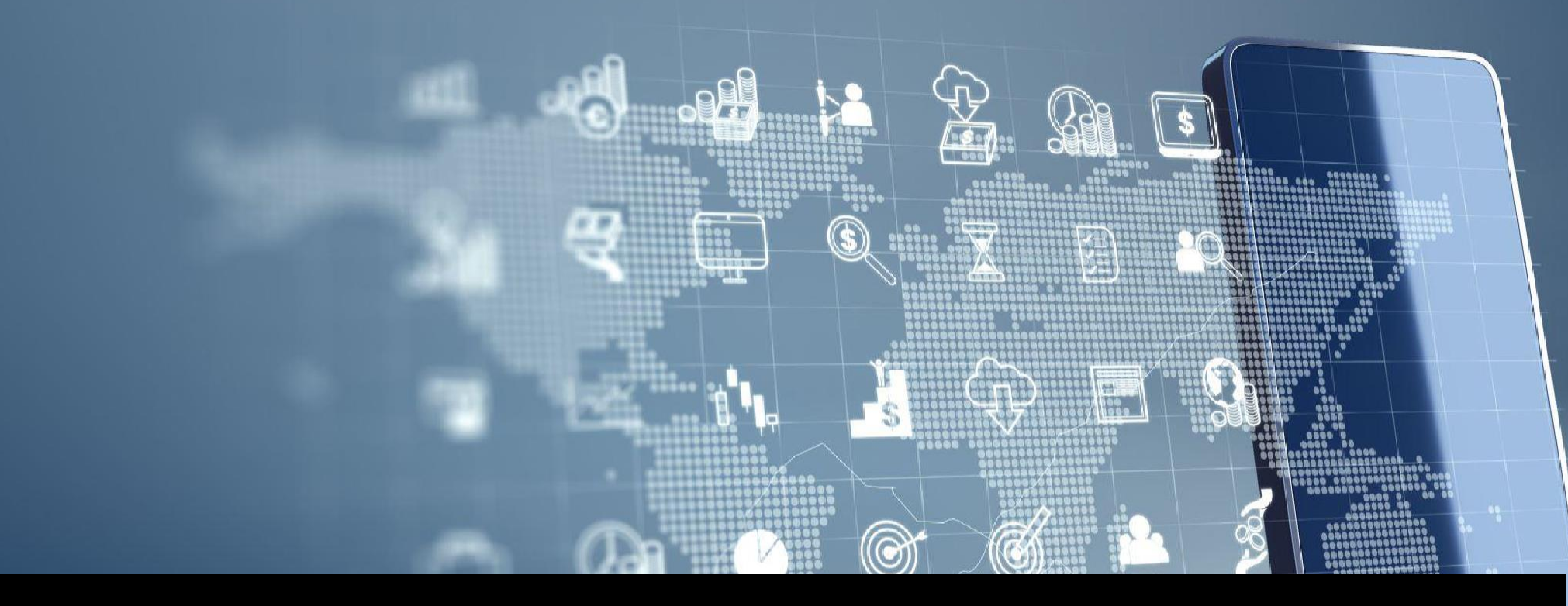

Mobil ile Uzaktan Erişim Bağlantısı (VPN) Nasıl Yapılır? Kampüs dışından kütüphane ekaynaklarına ulaşabilmek için "FortiClient VPN" isimli uygulamayı Play Store alanından mobil cihazınıza yüklemeniz gerekmektedir.

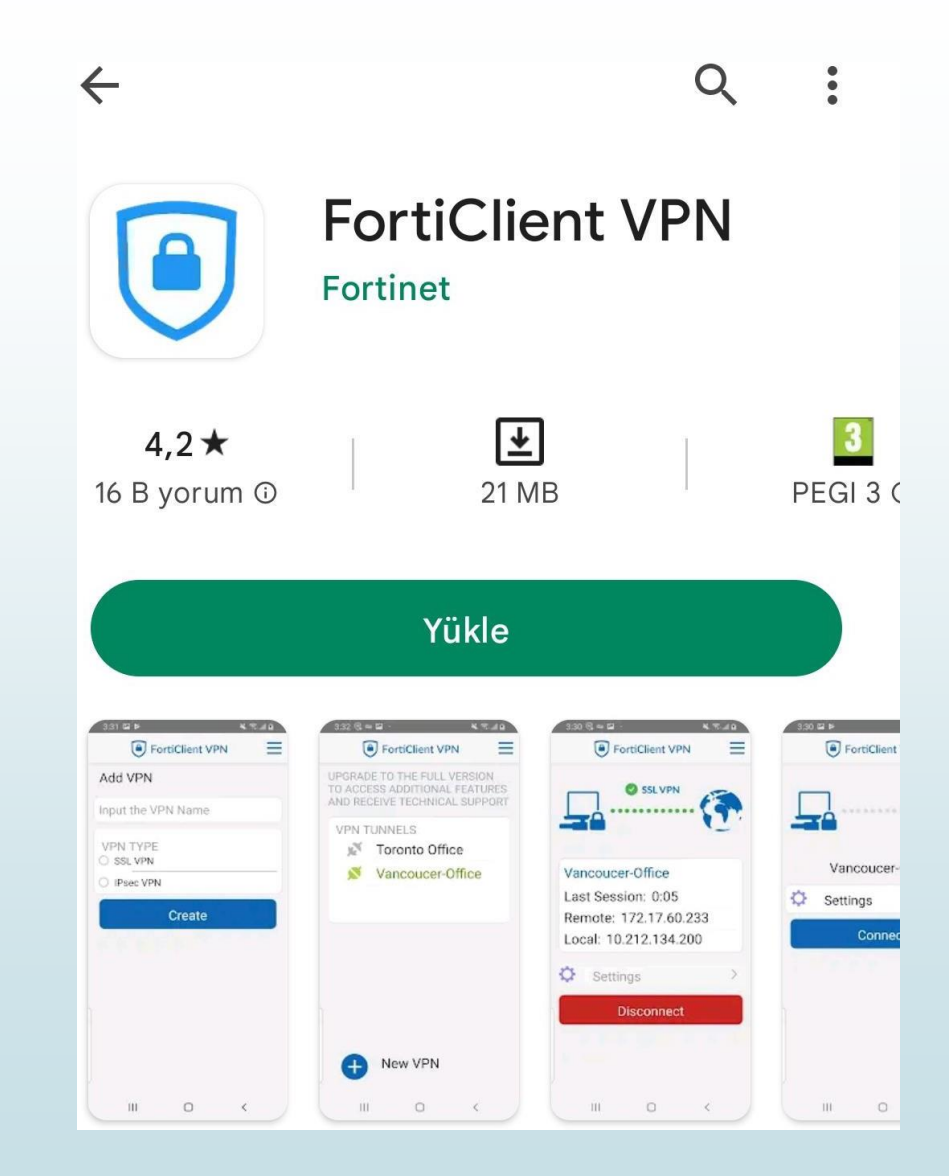

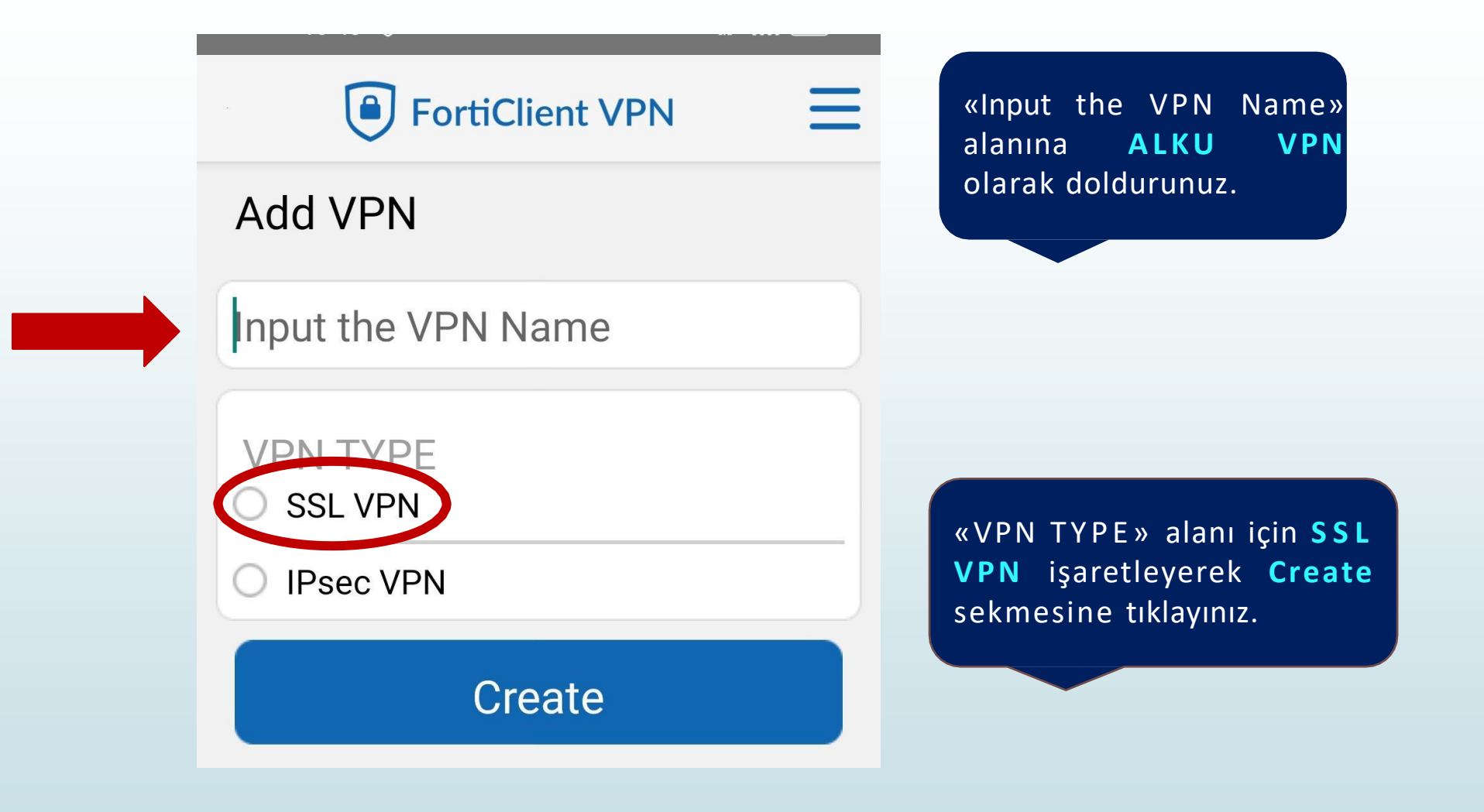

«Serves» alanını **vpn.alanya.edu.tr** olarak doldurunuz. Diğer alanlar da ekranda görüldüğü gibi olmalıdır.

#### FortiClient VPN

#### SSL VPN settings

Tunnel name ALKU VPN

**Port** 443

Servers vpn.alanya.edu.tr

Username SSL username

Certificate X.509 certificate in PKCS12 format >

>

>

>

>

>

Single Sign On Disabled

Prompt User Credentials Enabled

**Delete VPN** 

Tüm alanlar doldurulduktan sonra sağ üst sekmeden VPN bağlantısı ile giriş alanına gidiniz.

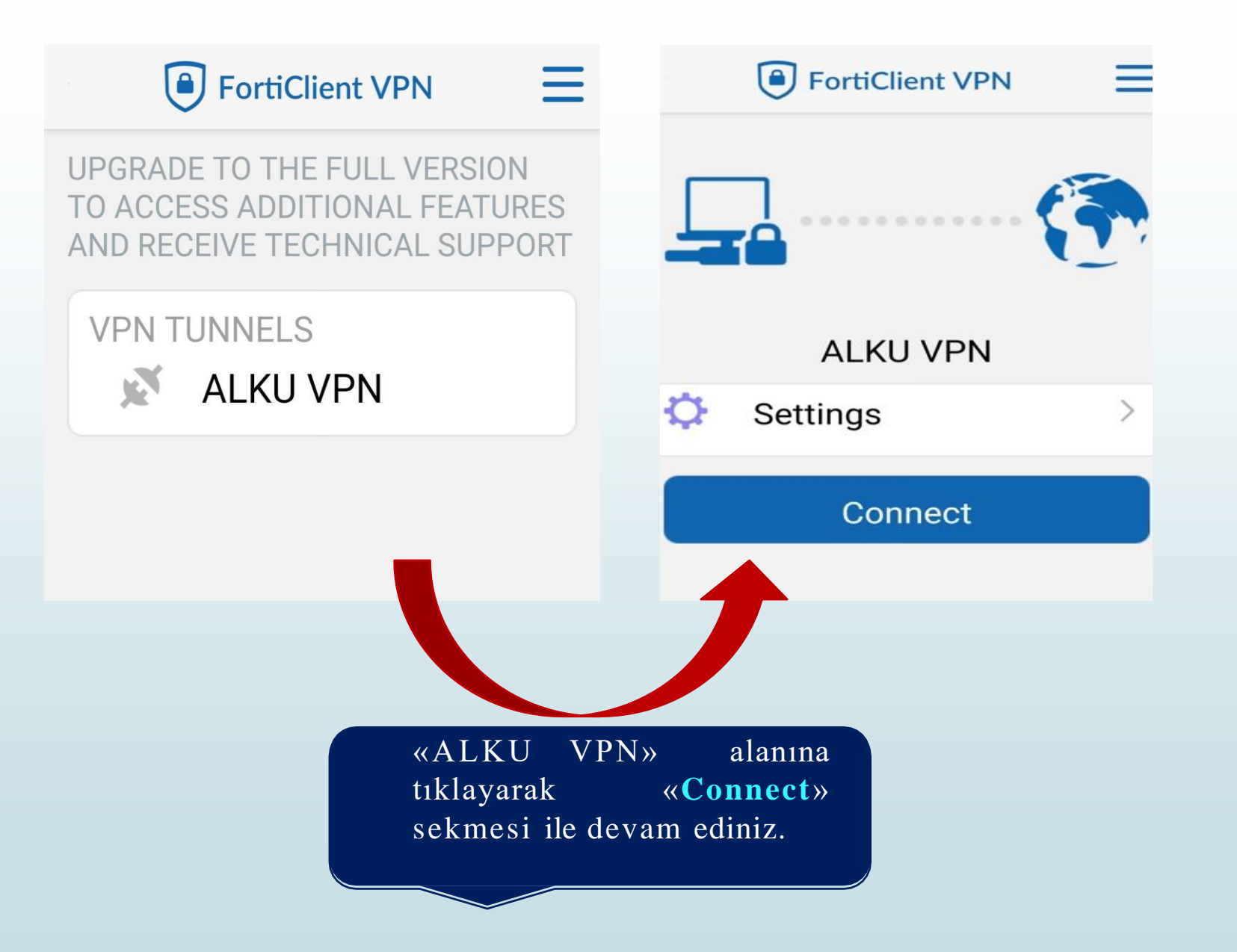

Akademik idari personel, Kurumsal mail adresi ve şifresi ile; Öğrenciler, **ogr@alanya.edu.tr** e-posta ve şifresi ile giriş yapabilirler.

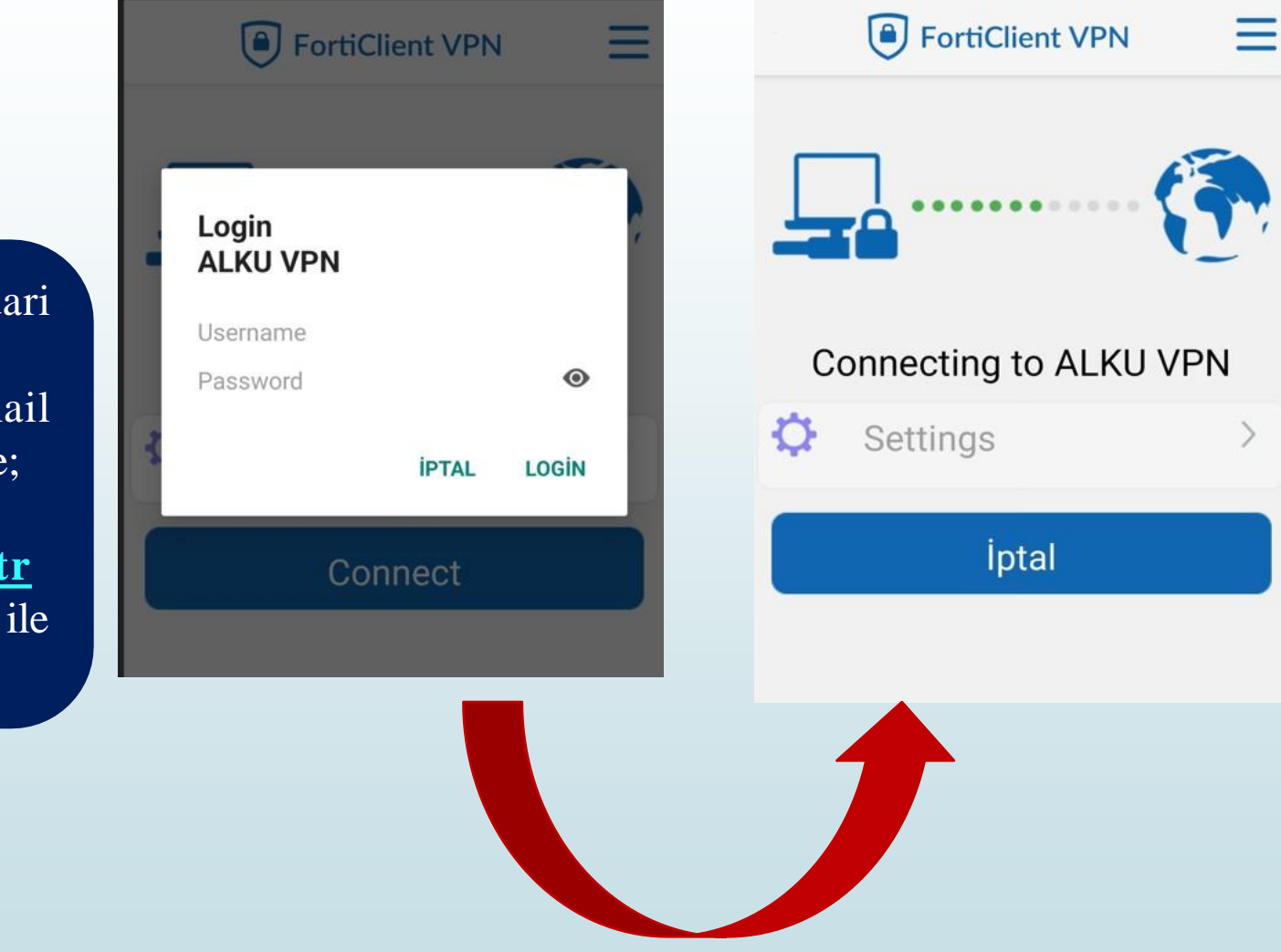

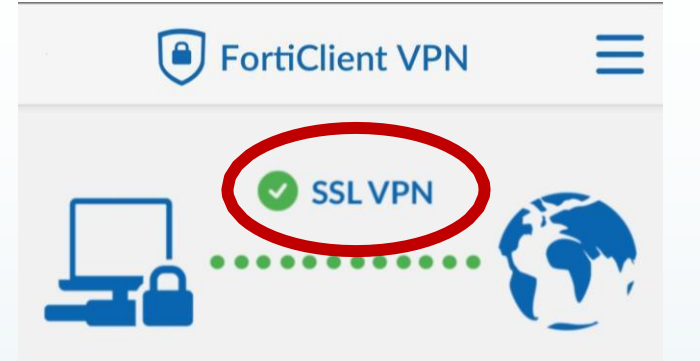

#### ALKU VPN

Username: ozlem

Current Session: 1:35

Remote: 161.9.200.77

Local: 10.212.134.5

Disconnect

SSL VPN bağlantısının ikonu ile aktif olduğu görülmektedir.

> «**Disconnect**» seçeneği ile uzaktan erişim sekmesini sonlandırabilirsiniz.

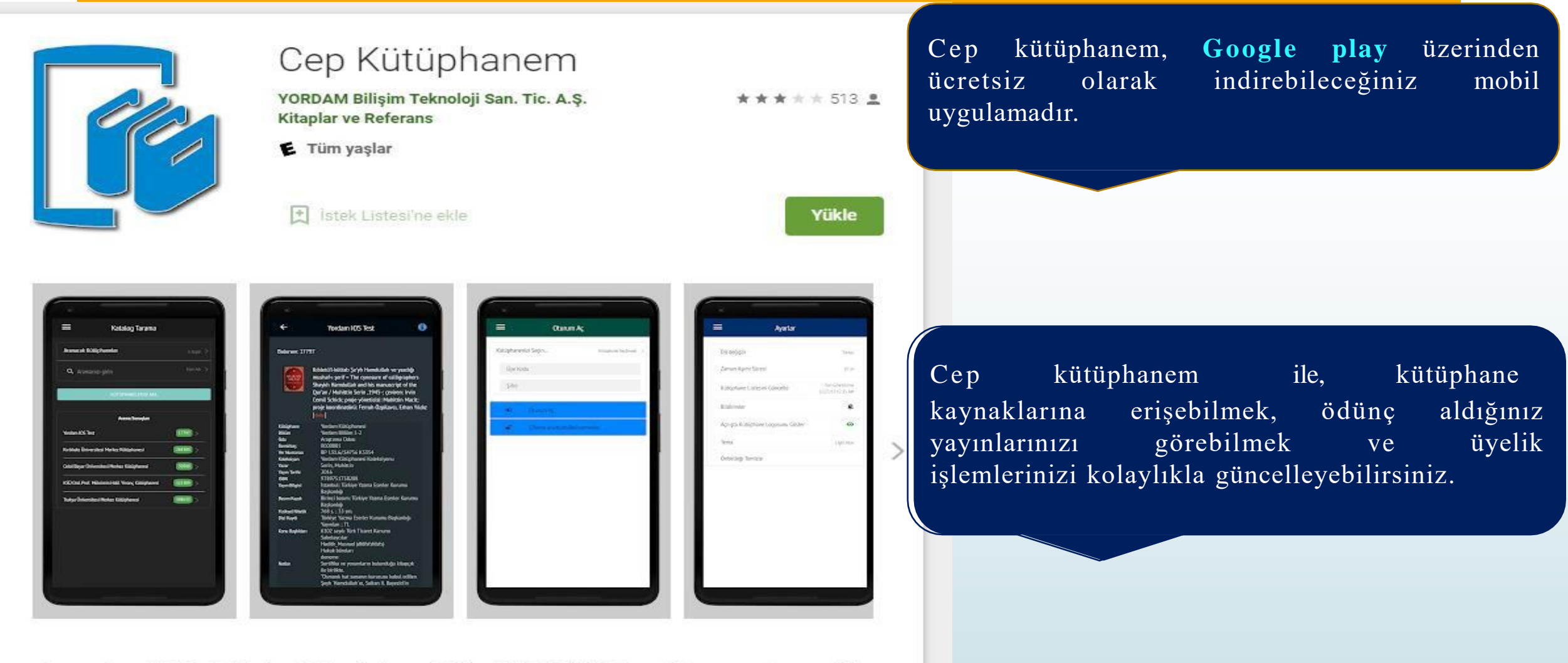

Bu uygulama Türkiye'de YordamBT tarafından geliştirilen YORDAM Kütüphane Otomasyonu'nun mobil arayüzüdür.

Bu uygulama ile:

> Seçeceğiniz kütüphanelerden eş zamanlı katalog taraması yapabilirsiniz.

# ALKÜ MERKEZ KÜTÜPHANE TANITIM REHBERİ

KÜTÜPHANE VE DOKÜMANTASYON DAİRE BAŞKANLIĞI